#### CS 528 Mobile and Ubiquitous Computing Lecture 4: AdapterViews, Intents, Fragments Camera

#### **Emmanuel Agu**

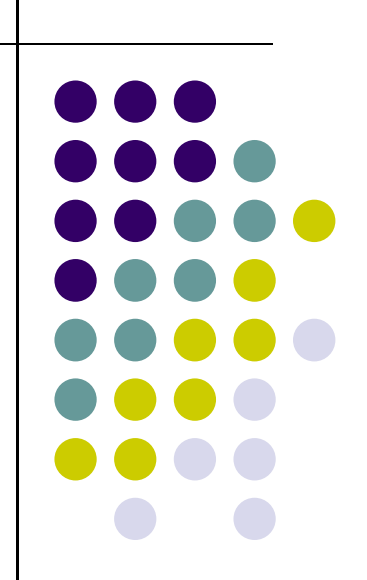

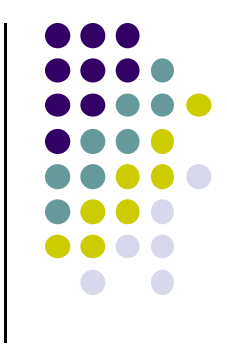

### Layouts with More Interactivity & Data-Dependent

#### **Container Control Classes**

- LinearLayout, RelativeLayout, TableLayout, GridLayout useful for positioning UI elements
  - the layouts themselves are not interactive although the child Views may be
- Other available layouts have more interactivity between the user and the child Views
  - ListView, GridView, GalleryView
  - Tabs with TabHost, TabControl
  - ScrollView, HorizontalScrollView

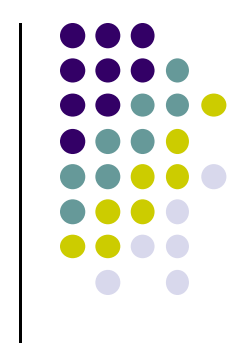

#### **Data Driven Containers**

- May want to populate views from a data source (XML file or database)
- Containers that display repetitive child View controls in a given way
  - ListView
  - GridView
  - GalleryView
- ListView
  - vertical scroll, horizontal row entries, pick item

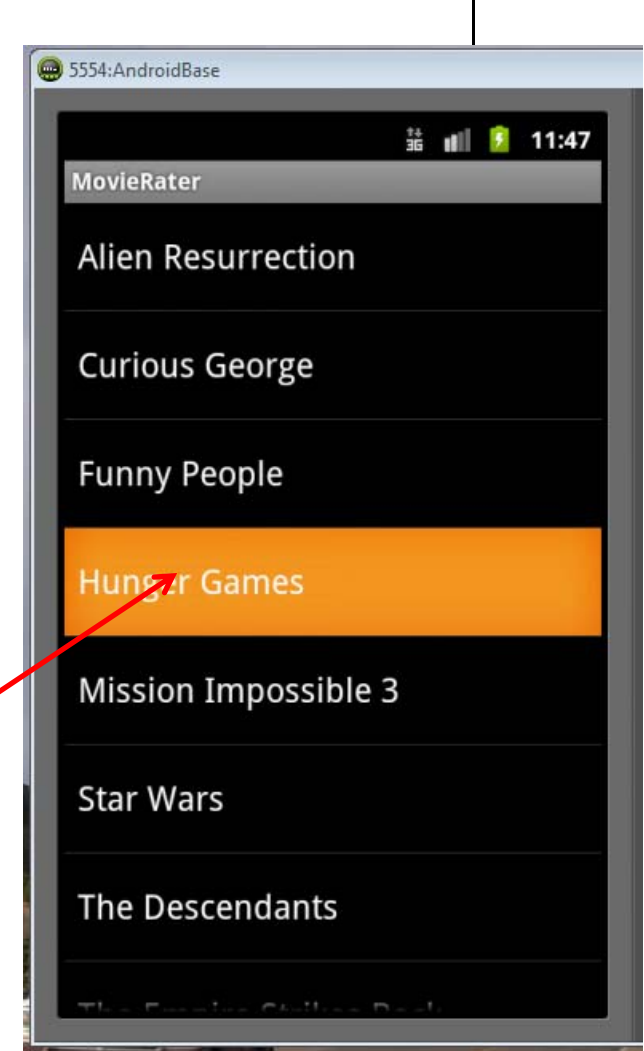

#### **Data Driven Containers**

- GridView
  - specified number of rows and columns

| 95 | i554:Emu4.0               | .3                | -                           | 36              | 1.25                             |
|----|---------------------------|-------------------|-----------------------------|-----------------|----------------------------------|
| 0  | GridViewT                 | est               | _                           |                 | × 🛂 1:35                         |
|    | Abkhazia                  | Afghanist<br>an   | Akrotiri<br>and<br>Dhekelia | Aland           | Albania                          |
|    | Algeria                   | American<br>Samoa | Andorra                     | Angola          | Anguilla                         |
|    | Antigua<br>and<br>Barbuda | Argentina         | Armenia                     | Aruba           | Ascension<br>Island              |
|    | Australia                 | Austria           | Azerbaija<br>n              | Bahamas,<br>The | Bahrain                          |
|    | Banglades<br>h            | Barbados          | Belarus                     | Belgium         | Belize                           |
|    | Benin                     | l<br>Bermuda      | position 10<br>Bhutan       | 5<br>IBolivia   | Bosnia<br>and<br>Herzegovi<br>na |
| L  | Rotewana                  | Brazil            | Brunei                      | Rulaaria        | Burkina                          |
|    | •                         | Ĵ                 | $\bigcirc$                  |                 | ק                                |

- GalleryView
  - horizontal scrolling list, typically images

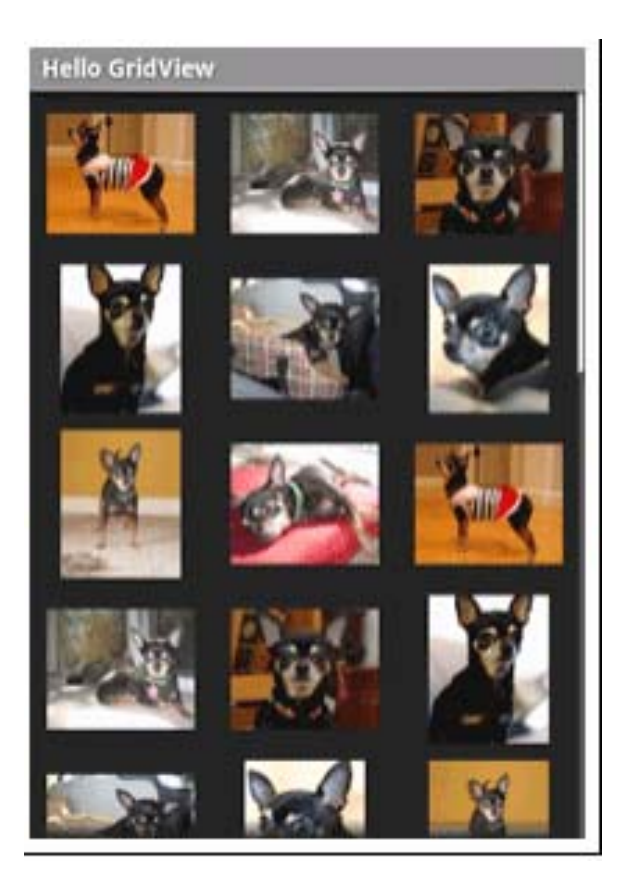

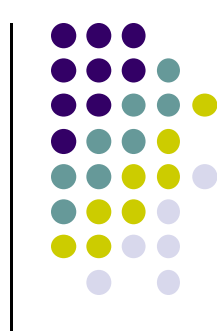

#### **AdapterView**

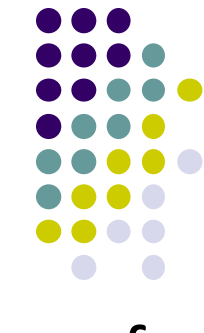

- ListView, GridView, and GalleryView are all sub classes of AdapterView
- Adapter generates child Views from some data source and populates the larger View.
  - E.g. Data is adapted into cells of GridView
- Most common Adapters
  - **CursorAdapter** used to read from database
  - Use ArrayAdapter to read from resource, typically an XML file

#### **Adapters**

- When using an Adapter a layout is defined for each child element (View)
- The adapter
  - Creates Views using layout for each element in data source
  - Fills the containing View (List, Grid, Gallery) with the created Views
- Child Views can be as simple as a TextView or more complex layouts / controls
  - simple views can be declared in android.R.layout

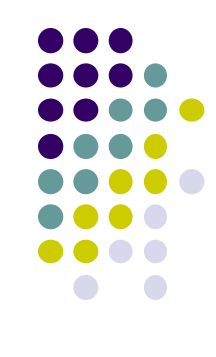

|                | <sup>36</sup> 8:03 |
|----------------|--------------------|
| 😋 ListViewDemo |                    |
| consectetuer   |                    |
| lorem          |                    |
| ipsum          |                    |
| dolor          |                    |
| sit            |                    |
| amet           |                    |
| consectetuer   |                    |
| adipiscing     |                    |
| elit           |                    |
| morbi          |                    |

#### **Using ArrayAdapter**

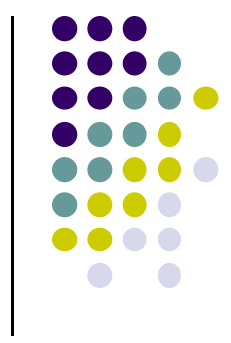

 Wraps adapter around a Java array of menu items or java.util.List instance

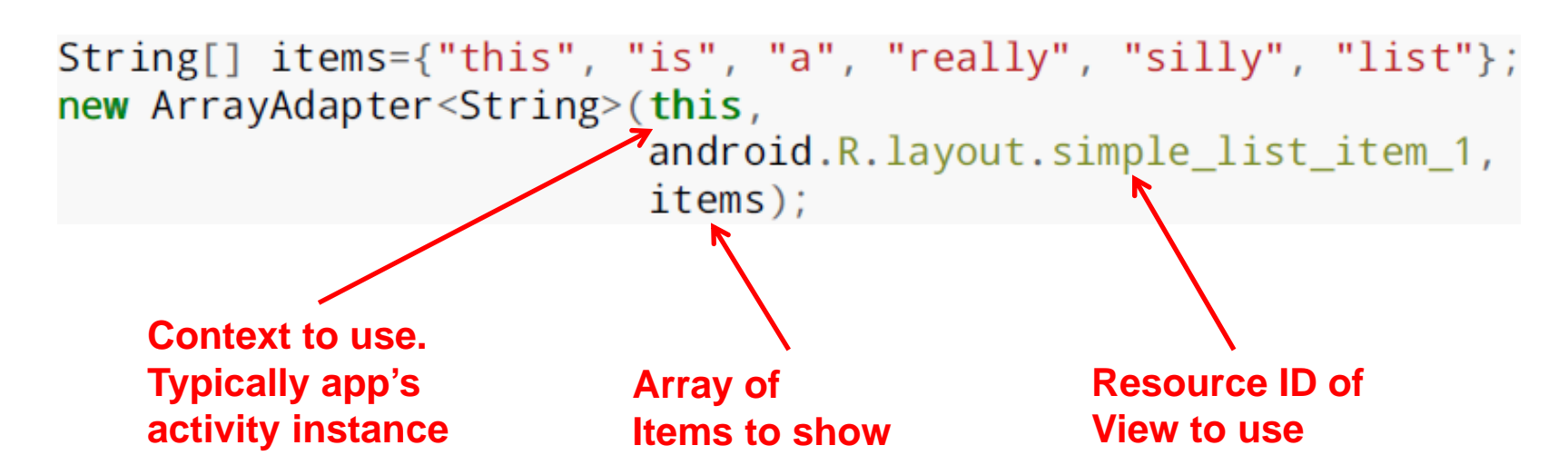

- In example, android.R.layout.simple\_list\_item\_1 turns strings into textView objects
- TextView widgets shown in list using this ArrayAdapter

# Example: Creating ListView using AdapterArray

• Want to create the following listView from the following strings

```
private static final String[] items={"lorem", "ipsum", "dolor",
    "sit", "amet",
    "consectetuer", "adipiscing", "elit", "morbi", "vel",
    "ligula", "vitae", "arcu", "aliquet", "mollis",
    "etiam", "vel", "erat", "placerat", "ante",
    "porttitor", "sodales", "pellentesque", "augue", "purus"};
```

| <sup>36</sup> /1 18:03 |
|------------------------|
| Kara ListViewDemo      |
| consectetuer           |
| lorem                  |
| ipsum                  |
| dolor                  |
| sit                    |
| amet                   |
| consectetuer           |
| adipiscing             |
| elit                   |
| morbi                  |

# Example: Creating ListView using AdapterArray

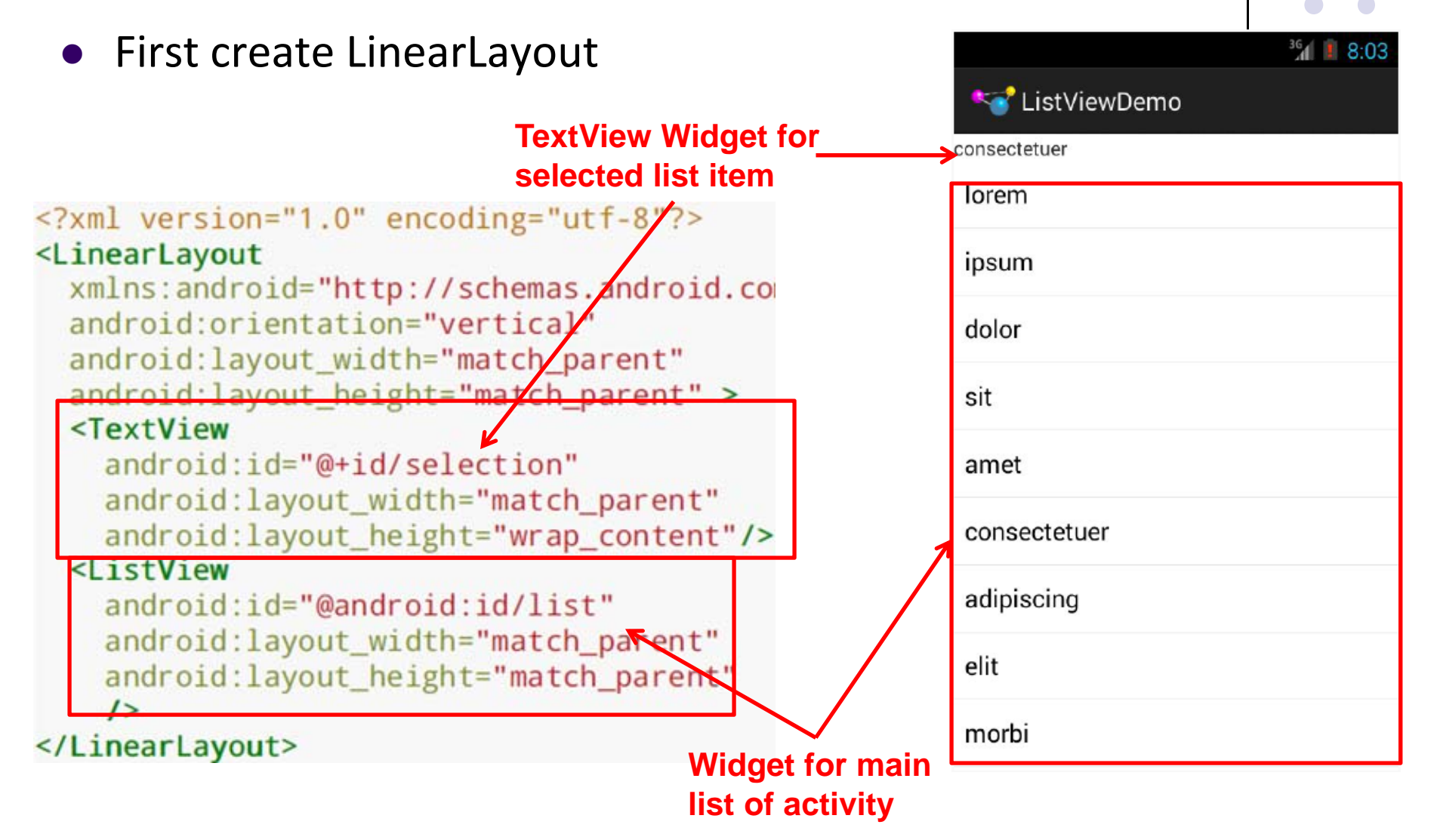

```
package com.commonsware.android.list;
                                                 Example: Creating
import android.app.ListActivity;
                                                 ListView using
import android.os.Bundle;
import android.view.View;
import android.widget.ArrayAdapter;
                                                AdapterArray
import android.widget.ListView;
import android.widget.TextView;
public class ListViewDemo extends ListActivity {
 private TextView selection;
 private static final String[] items={"lorem", "ipsum", "dolor",
         "sit", "amet",
         "consectetuer", "adipiscing", "elit", "morbi", "vel",
         "ligula", "vitae", "arcu", "aliquet", "mollis",
         "etiam", "vel", "erat", "placerat", "ante",
"porttitor", "sodales", "pellentesque", "augue", "purus"};
 @Override
 public void onCreate(Bundle icicle) {
   super.onCreate(icicle);
   setContentView(R.layout.main);
                                                                    Set list adapter (Bridge
   setListAdapter(new ArrayAdapter<String>(this,
                                                                    Data source and views)
                       android.R.layout.simple list item 1,
                       items));
                                                                     Get handle to TextView
   selection=(TextView)findViewById(R.id.selection);
 }
                                                                     of Selected item
 @Override
 public void onListItemClick(ListView parent, View v, int position,
                               long id) {
                                                             Change Text at top to that
   selection.setText(items[position]);
                                                             of selected view hen user clicks
 }
                                                             on selection
```

#### **Selection Events**

- ListView, GridView, GalleryView
- Typically user can select one item of data
- Implement the OnItemClickListener class, set it as the listener
- This approach is used a lot:
  - create a class that implements some kind of listener
  - register it with a control

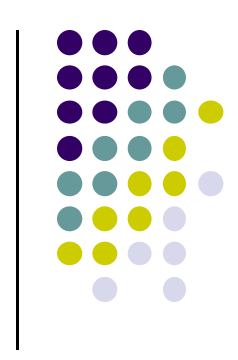

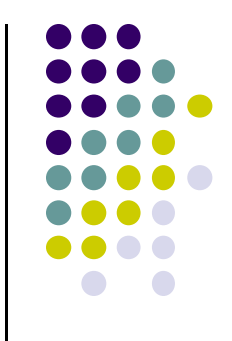

## Starting Activity 2 from Activity 1

#### Why would we want to do this? Ref: Android Nerd Ranch (2<sup>nd</sup> edition) pg 87

- May want to allow user to cheat by getting answer to quiz
- Second screen pops up to show Answer

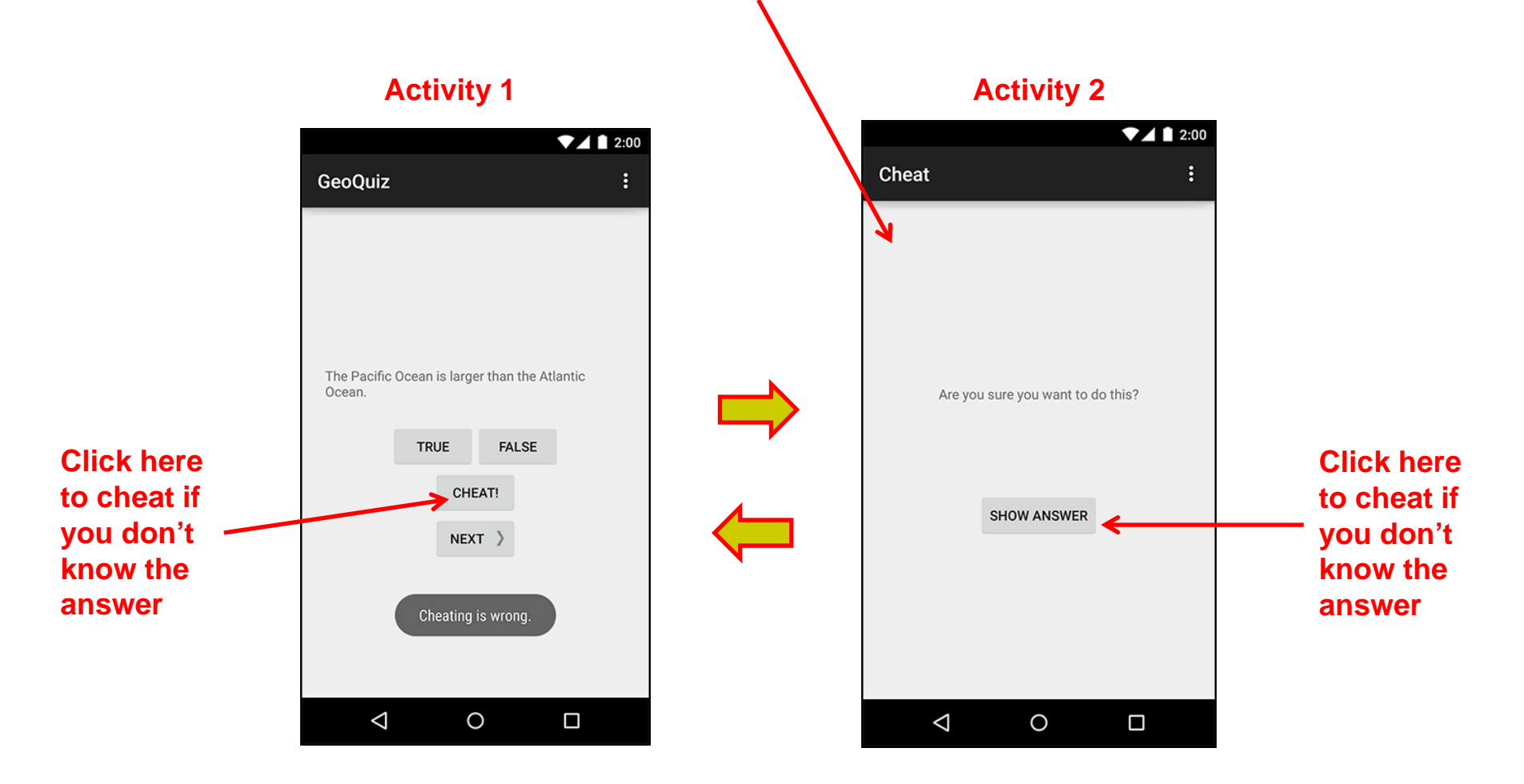

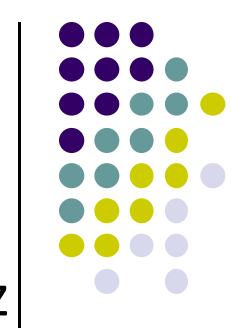

#### Add Strings for Activity 1 and Activity 2 to strings.xml ▼⊿ 🗋 2:00

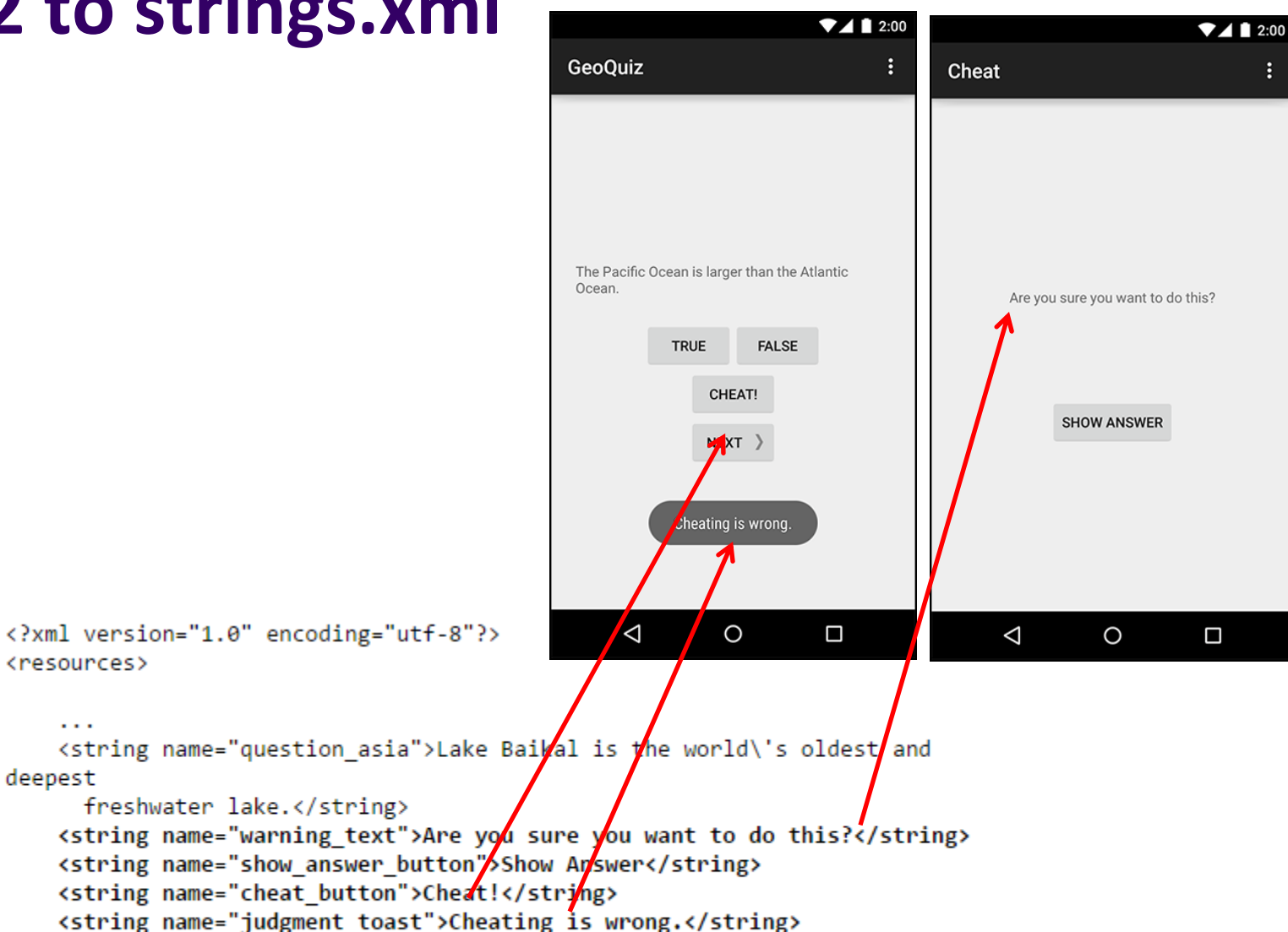

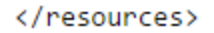

<resources>

deepest

# Create Blank Activity (for Activity 2) in Android Studio

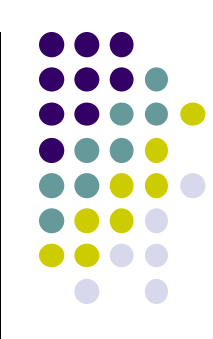

| E              | GeoQuiz 👌 🛅 app 👌 🛅 src                                                                         | 🔪 🛅 main 🔪 🛅 java 🔪 🛅 com 🔪 🛅                              | bignerdranch                                       | 💼 android 🔪 💼 geoquiz 🔪                                                                                                    |                                                                                                    |
|----------------|-------------------------------------------------------------------------------------------------|------------------------------------------------------------|----------------------------------------------------|----------------------------------------------------------------------------------------------------|----------------------------------------------------------------------------------------------------|
| 😥 🧾: Project   | <ul> <li>Android</li> <li>app</li> <li>manifests</li> <li>java</li> <li>com.bignerdr</li> </ul> | ु ≑ । क्र-ा∺<br>anch.android.œoœuiz                        |                                                    |                                                                                                    |                                                                                                    |
| 📢 Z: Structure | C & Questi<br>C & QuizAc<br>C Com.bignerd<br>C Com.bignerd<br>C Cradle Scripts                  | New<br>Cut<br>Copy<br>Copy Path<br>Copy Reference<br>Paste | ▼<br>第X<br>第C<br>ひ第C<br>つ第C<br>ン第ひ<br>ア<br>の第<br>V | <ul> <li>Java Class</li> <li>Android resource file</li> <li>Android resource directory</li> <li>File</li> <li>Package</li> <li>Image Asset</li> <li>AlDL</li> <li>Activity</li> <li>Folder</li> <li>Fragment</li> <li>Google</li> <li>Other</li> <li>Service</li> <li>Ul Component</li> <li>Wear</li> <li>Widget</li> </ul> | No files are open<br>• Search Everywhere with Double 企<br>• Open a file by name with 企業O<br>TANDROID TV Activity<br>Blank Activity with Fragment<br>Blank Wear Activity<br>Fullscreen Activity |
|                | -                                                                                               | Find Usages<br>Find in Path<br>Replace in Path<br>Analyze  | ৲িিF7<br>৫%॥<br>৫%॥R<br>►                          |                                                                                                    |                                                                                                    |
|                |                                                                                                 | Add to Favorites<br>Show Image Thumbnails<br>Reformat Code | ►<br>ひ第T<br>て第L                                    |                                                                                                    | <ul> <li>Login Activity</li> <li>Master/Detail Flow</li> <li>Navigation Drawer Activity</li> <li>Settings Activity</li> </ul>                                                                  |
|                |                                                                                                 | Optimize Imports<br>Delete<br>Make Module 'app'            | ^\_O<br>ເ⊗<br>℃#F9                                 | YWL P                                                                                                    | Tabbed Activity                                                                                                    |

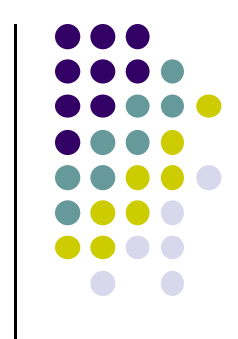

#### Specify Name and XML file for Activity 2

|                 | New Andro                                                                                                    | pid Activity                                                                                | 1                                                     |
|-----------------|----------------------------------------------------------------------------------------------------|---------------------------------------------------------------------------------------------|-------------------------------------------------------|
| Customize the A | ctivity                                                                                                    |                                                                                             |                                                       |
| (               | Creates a new blank act<br>Activity Name:<br>Layout Name:<br>Title:<br>Menu Resource Name:<br>Hierarchical Parent: | tivity with an action bar.  CheatActivity activity_cheat Cheat Menu_cheat Launcher Activity | Code in CheatActivity.java<br>Uses activity_cheat.xml |
| Blank Activity  | Package name:<br>                                                                                                  | com.bignerdranch.android.geoquiz                                                            |                                                       |

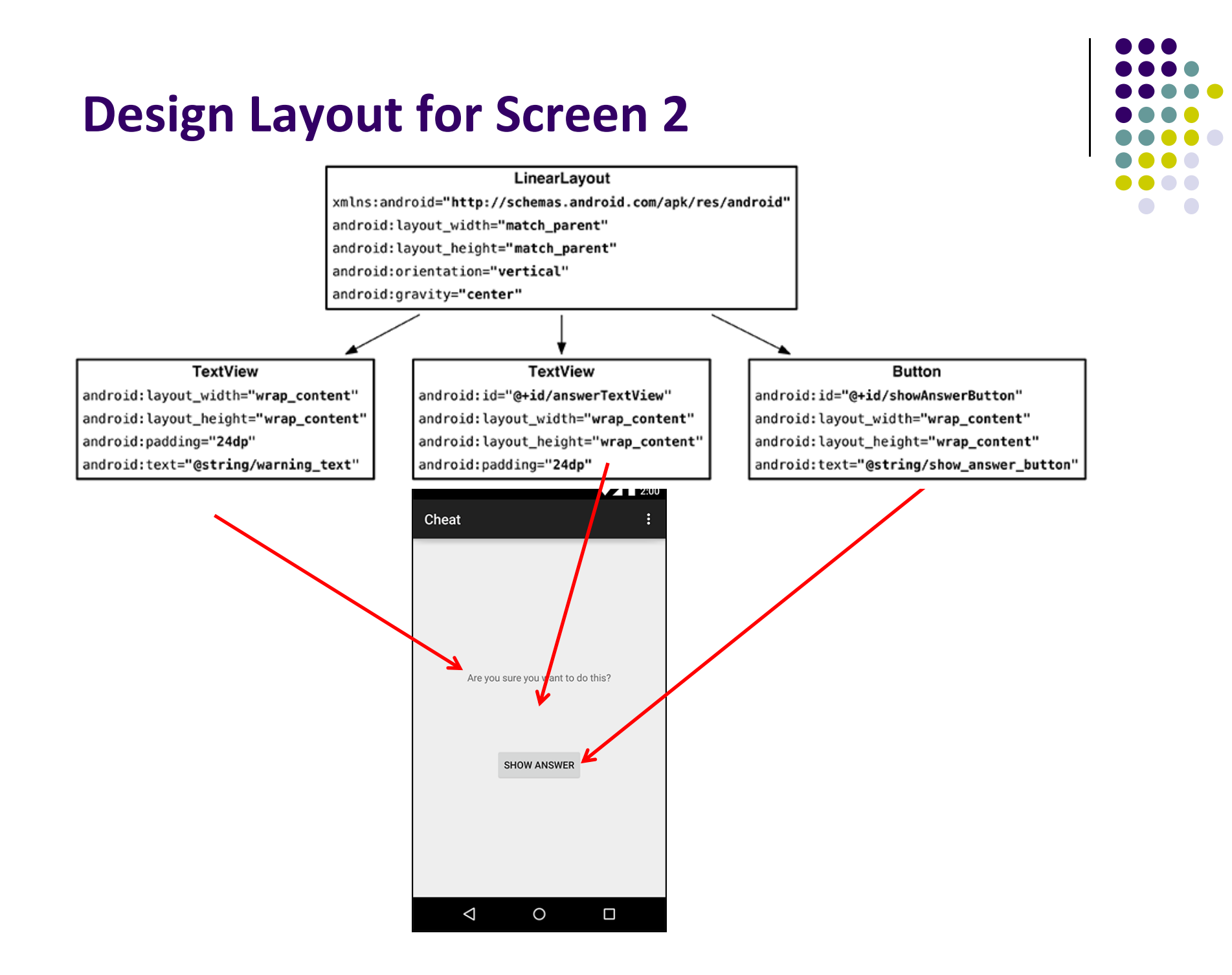

#### Write XML Layout Code for Screen 2

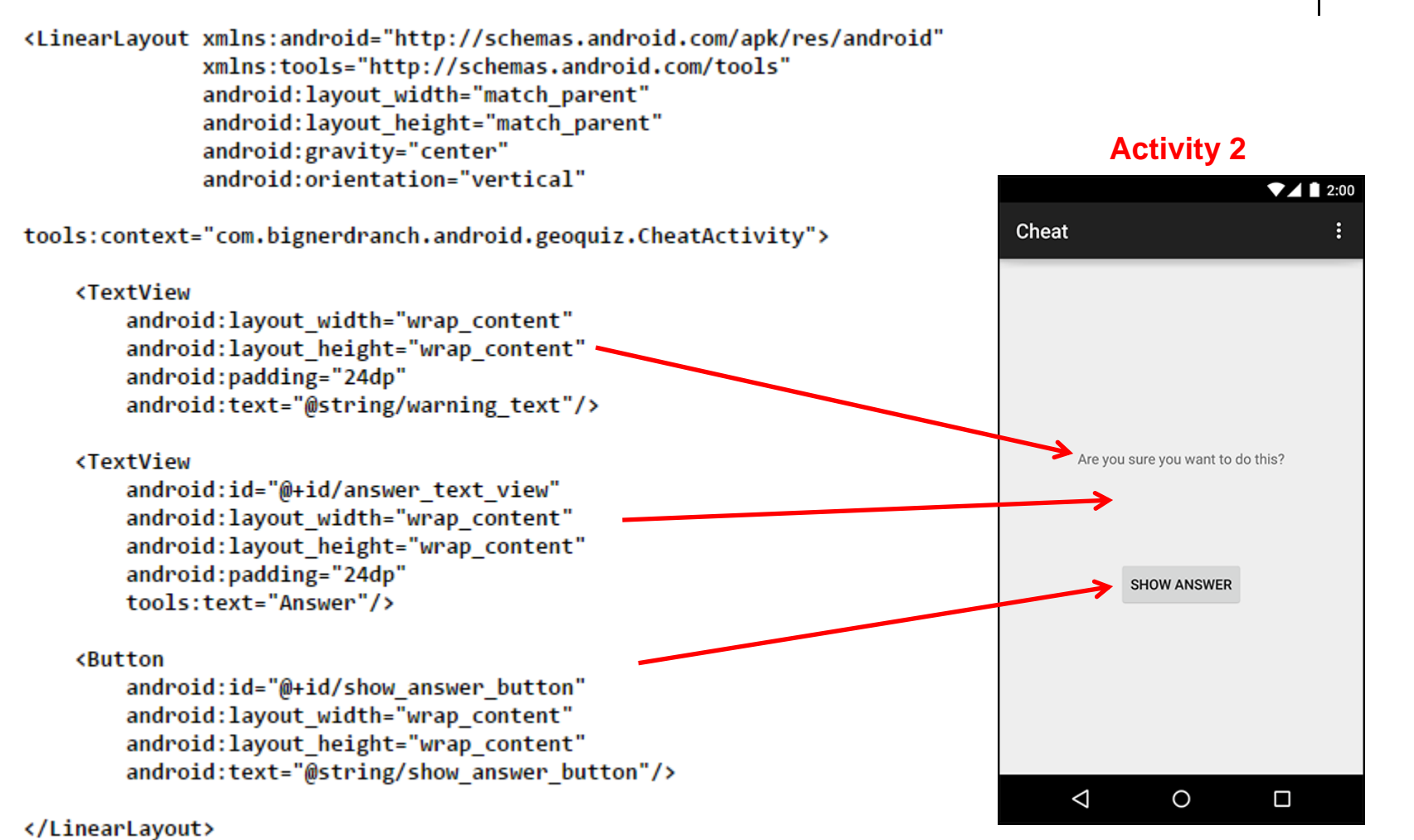

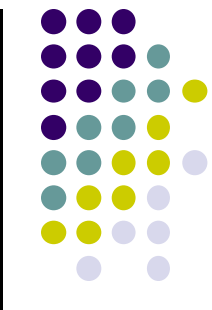

#### Declare New Activity in AndroidManifest.xm

• Create new activity (CheatActivity) in Android Studio

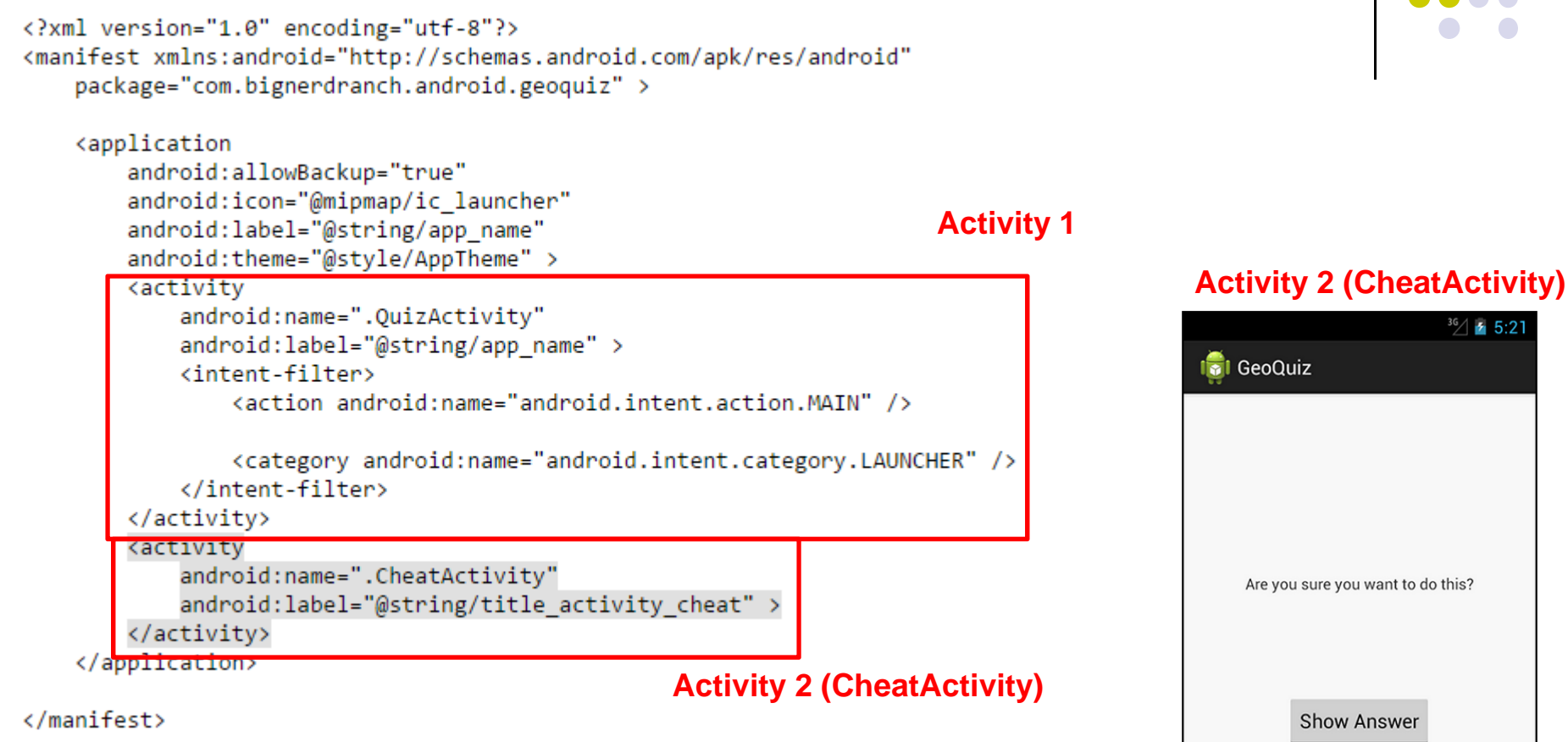

#### **Starting Activity 2 from Activity 1**

- Activity 1 starts activity 2 **through** the Android OS
- Activity 1 starts activity 2 by calling startActivity(Intent)
- Passes Intent (object for communicating with Android OS)

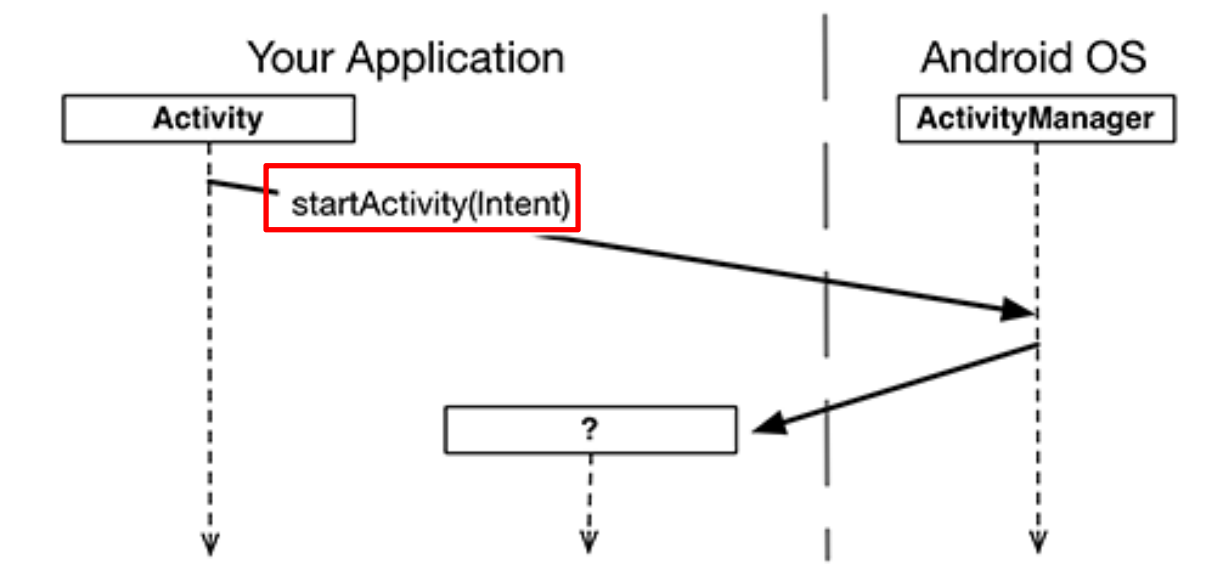

Intent specifies which Activity OS ActivityManager should start

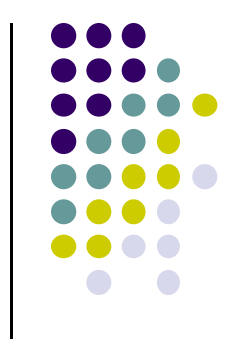

#### **Starting Activity 2 from Activity 1**

Intents have many different constructors. We will use form:

public Intent(Context packageContext, Class<?> cls)

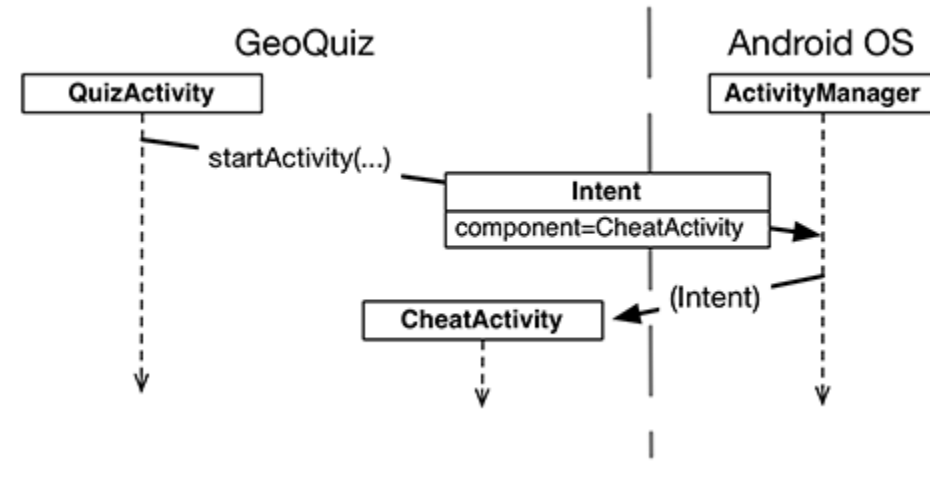

Actual code looks like this

```
mCheatButton = (Button)findViewById(R.id.cheat_button);
mCheatButton.setOnClickListener(new View.OnClickListener() {
    @Override
    public void onClick(View v) {
        // Start CheatActivity
        Intent i = new Intent(QuizActivity.this, CheatActivity.class);
        startActivity(i);
    }
});
Parent
Activity
Activity
```

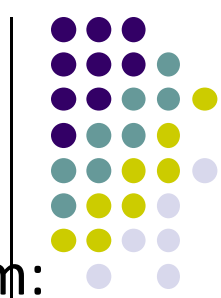

#### **Final Words on Intents**

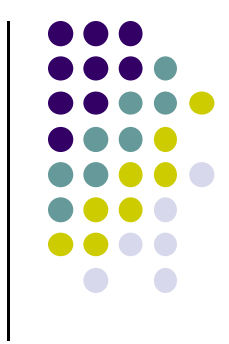

- Previous example is called an explicit intent because Activity 1 and activity 2 are in same app
- If Activity 2 were in another app, an **implicit intent** would have to be created instead
- Can also pass data between Activities 1 or 2
  - E.g. New Activity 2 can tell activity 1 if user checked answer

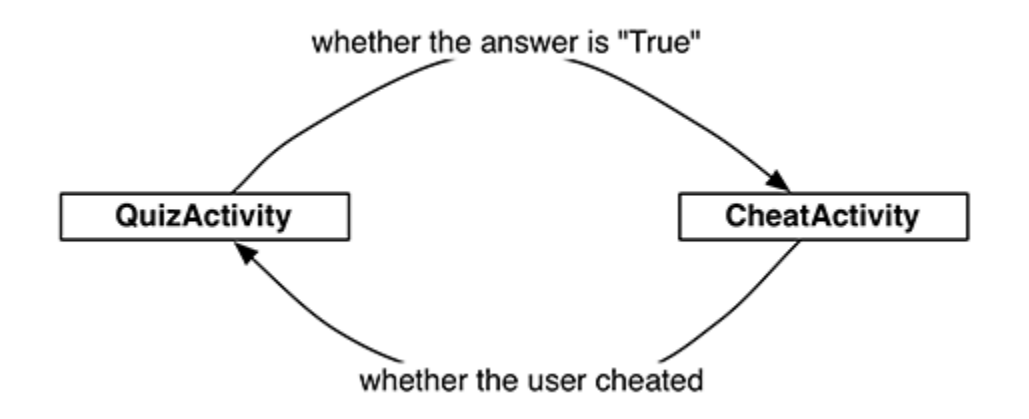

See Android Nerd Ranch for more details

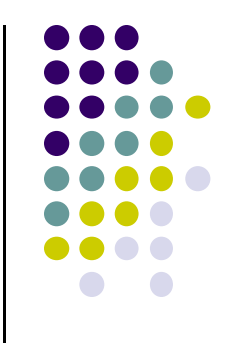

### Intents

#### Intents

- Allows apps to use Android applications and components
  - start **activities**
  - start services
  - deliver **broadcasts**
- Also allows other apps to use components of our apps
- Examples of Google applications: <u>http://developer.android.com/guide/appendix/g-app-</u> intents.html

#### Intents

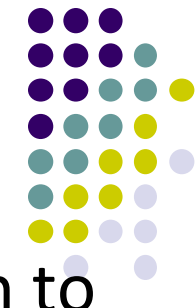

- "An intent is an abstract description of an operation to be performed"
- Intents consist of:
  - Action (what to do, example visit a web page)
  - **Data** (to perform operation on, example web page url)
- Commands related with Intents: startActivity, startActivityForResult, startService, bindService

#### **Intent Object Info**

- data for the Android system
  - category of component to handle intent (activity, service, broadcast receiver)
  - instructions on how to launch component if necessary
- data for the component that receives the intent
  - action to take
  - data to act on

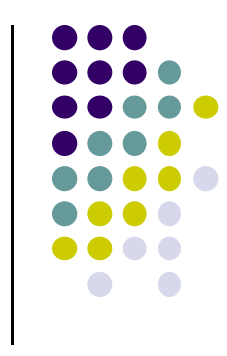

#### **Recall:** Inside AndroidManifest.xml

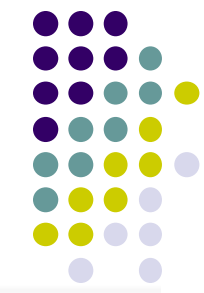

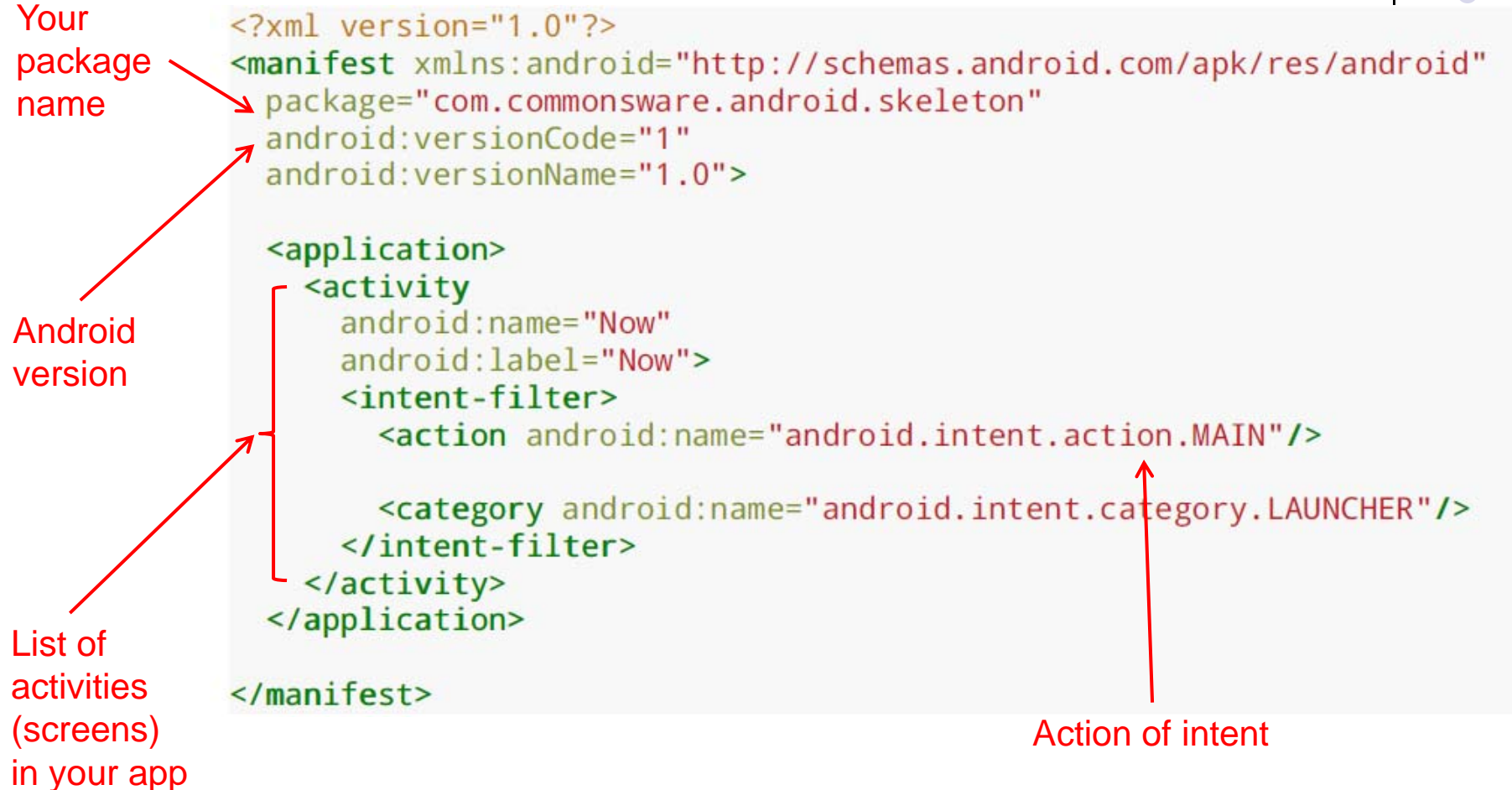

# 

#### **Intent Action**

| Constant                | Target<br>component   | Action                                                                                |
|-------------------------|-----------------------|---------------------------------------------------------------------------------------|
| ACTION_CALL             | activity              | Initiate a phone call.                                                                |
| ACTION_EDIT             | activity              | Display data for the user to edit.                                                    |
| ACTION_MAIN             | activity              | Start up as the initial activity of a task, with no data input and no returned output |
| ACTION_SYNC             | activity              | Synchronize data on a server with data on the mobile device.                          |
| ACTION_BATTERY_LOW      | broadcast<br>receiver | A warning that the battery is low.                                                    |
| ACTION_HEADSET_PLUG     | broadcast<br>receiver | A headset has been plugged into the device, or<br>unplugged from it.                  |
| ACTION_SCREEN_ON        | broadcast<br>receiver | The screen has been turned on.                                                        |
| ACTION_TIMEZONE_CHANGED | broadcast<br>receiver | The setting for the time zone has changed.                                            |

#### Intent Info - Data

- URI (uniform resource identifier) of data to work with / on
  - for content on device a content provider and identifying information, for example an audio file or image or contact

- MIME (Multipurpose Internet Mail Extension, now internet media type) initially for email types, but extended to describe type information in general about data / content
  - image/png or audio/mpeg

#### Intent Info - Category

• String with more information on what kind of component should handle Intent

| Constant            | Meaning                                                                                                    |
|---------------------|----------------------------------------------------------------------------------------------------|
| CATEGORY_BROWSABLE  | The target activity can be safely invoked by the browser to display data referenced by a link – for example, an image or an e-mail message.   |
| CATEGORY_GADGET     | The activity can be embedded inside of another activity that hosts gadgets.                                                                   |
| CATEGORY_HOME       | The activity displays the home screen, the first screen the user sees when the device is turned on or when the <i>Home</i> button is pressed. |
| CATEGORY_LAUNCHER   | The activity can be the initial activity of a task and is listed in the top-level<br>application launcher.                                    |
| CATEGORY_PREFERENCE | The target activity is a preference panel.                                                                                                    |

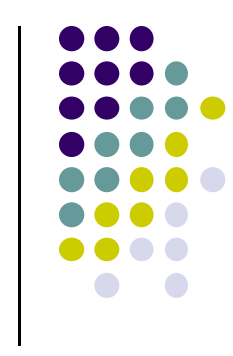

#### **Intent Constructors**

#### **Public Constructors**

| Intent ()<br>Create an empty intent.                                                                                                    |
|----------------------------------------------------------------------------------------------------|
| Intent (Intent o)<br>Copy constructor.                                                                                                    |
| Intent (String action)<br>Create an intent with a given action.                                                                                   |
| Intent (String action, Uri uri)<br>Create an intent with a given action and for a given data url.                                                 |
| Intent (Context packageContext, Class cls)<br>Create an intent for a specific component.                                                          |
| Intent (String action, Uri uri, Context packageContext, Class cls)<br>Create an intent for a specific component with a specified action and data. |

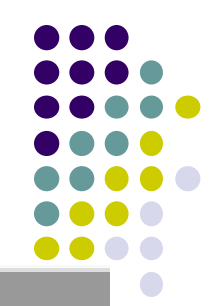

## AndroidManifest.xml

- describes app components:
  - activities, services, broadcast receivers, content providers
- Intents: Also describes *intent messages each component can handle*
- Permissions: declares permissions requested by app
- Libraries: libraries application to link to

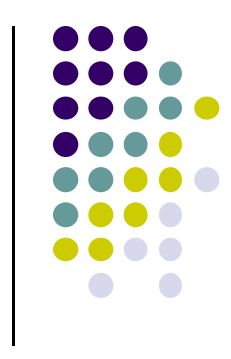

#### **Recall:** AndroidManifest.xml - Launcher Intent

```
1 <?xml version="1.0" encoding="utf-8"?>
28 <manifest xmlns:android="http://schemas.android.com/apk/res/android"
       package="scott.examples.lifeCycleTest"
3
       android:versionCode="1"
4
       android:versionName="1.0" >
5
6
7
      <uses-sdk android:minSdkVersion="10" />
                                                         Declare this as Activity to
8
                                                         start when app is started
9⊝
      <application</pre>
           android:icon="@drawable/ic launcher"
0
           android:label="@string/app_name" >
.1
20
           <activity
3
               android:name=".LifeCycleTestActivity"
               android:label="@string/app name" >
.4
               <intent-filter>
50
.6
                   <action android:name="android.intent.action.MAIN" />
.7
                   <category android:name="android.intent.category.LAUNCHER" />
               </intent-filter>
8
           </activity>
9
                   <activity
0
               android:name=".NameGetter"
1
               android:label="@string/getName"/>
2
       </application>
3
4
  </manifest>
5
```

#### Intent - Extras

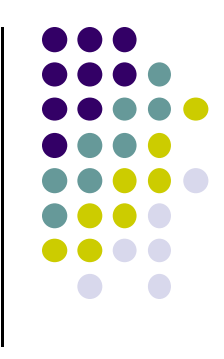

- A Bundle (like a map / dictionary, key-value pairs) of additional information to be given to the component handling the Intent
- Some Action will have specified extras
  - E.g. ACTION\_TIMEZONE\_CHANGED will have an extra with key of "time-zone"

#### **From MyFirstActivity**

Create new Intent

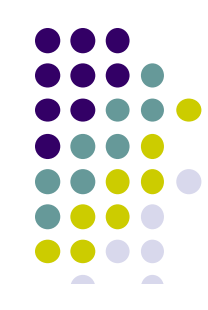

/\*\* Called when the user clicks the Send button \*/
public void sendMessage(View view) {
 Intent intent = new Intent(this, DisplayMessageActivity.class);
 EditText editText = (EditText) findViewById(R.id.edit\_message);
 String message = editText.getText().toString();
 intent.putExtra(EXTRA\_MESSAGE, message);
 startActivity(intent);
}

Put text typed in by user into intent

Get message typed in by user, Convert to string

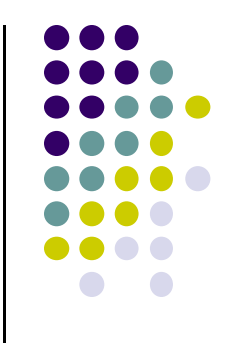

### **Action Bar**

#### Action Bar (Ref: Android Nerd Ranch 1<sup>st</sup> Edition)

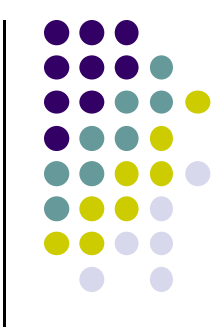

 Can add Action bar to the onCreate() method of GeoQuiz to indicate what part of the app we are in

| <sup>36</sup> ∕ ≩ 3:27<br>GeoQuiz<br>Bodies of Water                                      | Action her                                                                                                    |
|-------------------------------------------------------------------------------------------|----------------------------------------------------------------------------------------------------|
| The Pacific Ocean is larger than the<br>Atlantic Ocean.<br>True False<br>Cheat!<br>Next D | <pre>Action bar  protected void onCreate(Bundle savedInstanceState) {     super.onCreate(savedInstanceState);     Log.d(TAG, "onCreate() called");     setContentView(R.layout.activity_quiz);  ActionBar actionBar = getActionBar();     actionBar.setSubtitle("Bodies of Water");  Code to add action bar</pre> |

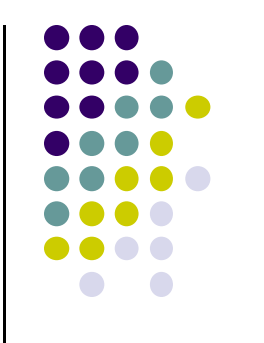

### Fragments

#### Fragments

- To illustrate fragments, we create new app **CriminalIntent**
- Used to record "office crimes" e.g. leaving plates in sink, etc
- Record includes:
  - Title, date, photo
- List-detail app + Fragments

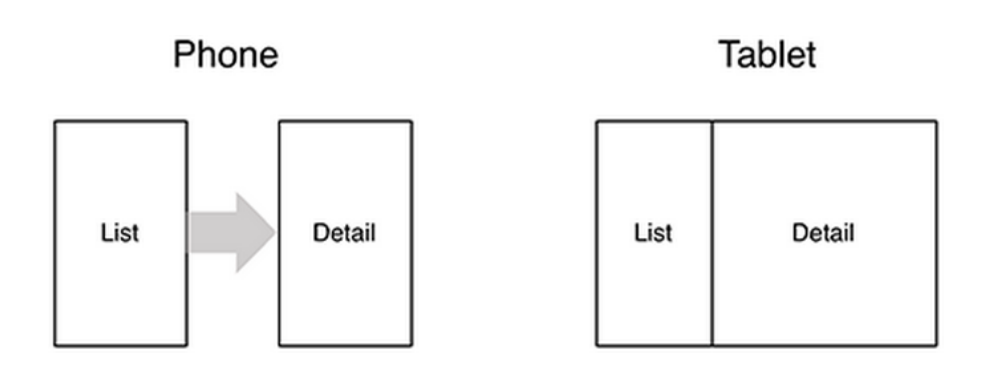

- **On tablet:** show list + detail
- On phone: swipe to show next crime

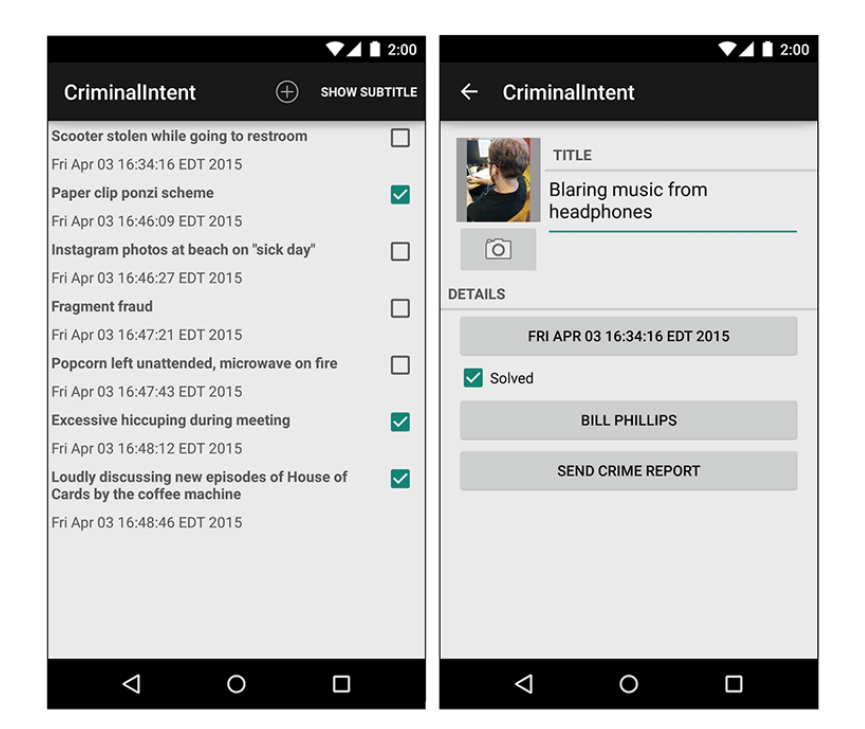

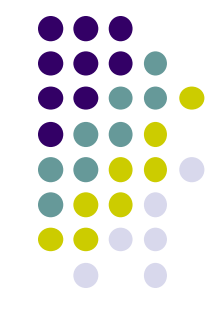

#### **Fragments**

- Activities can contain multiple fragments
- Fragment's views are inflated from a layout file
- Can rearrange fragments as desired on an activity
  - i.e. different arrangement on phone vs tablet

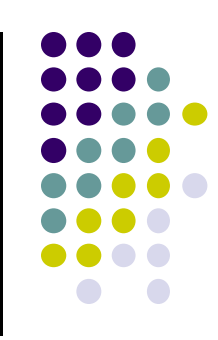

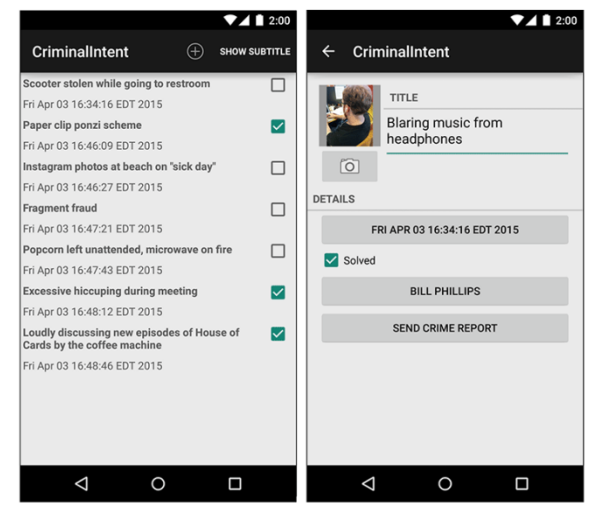

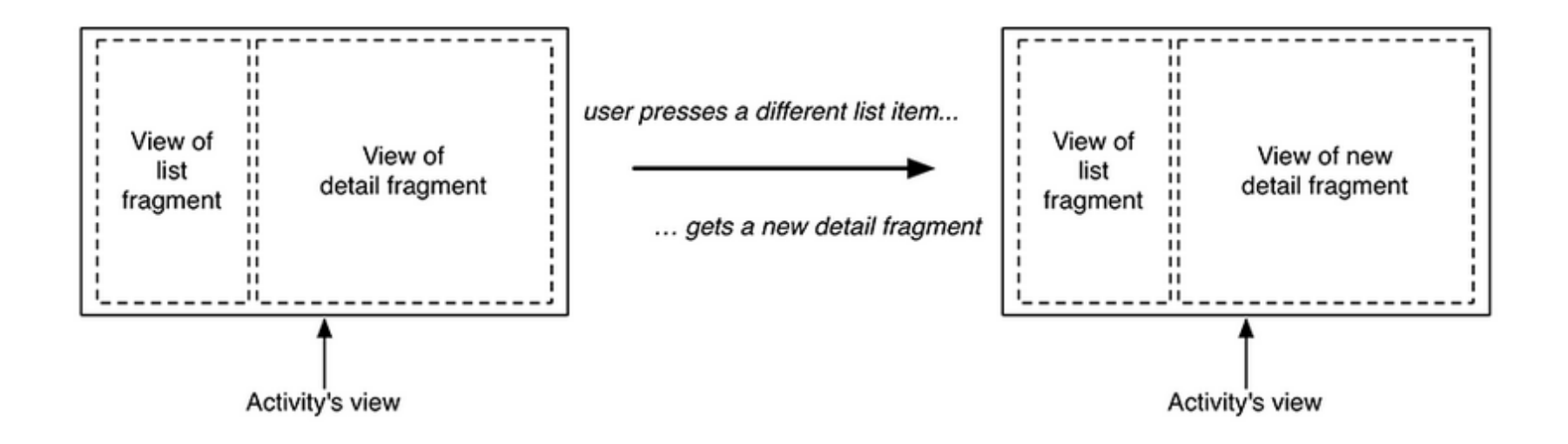

#### **Starting Criminal Intent**

• So, we will start by developing the detail view of **CriminalIntent** using Fragments

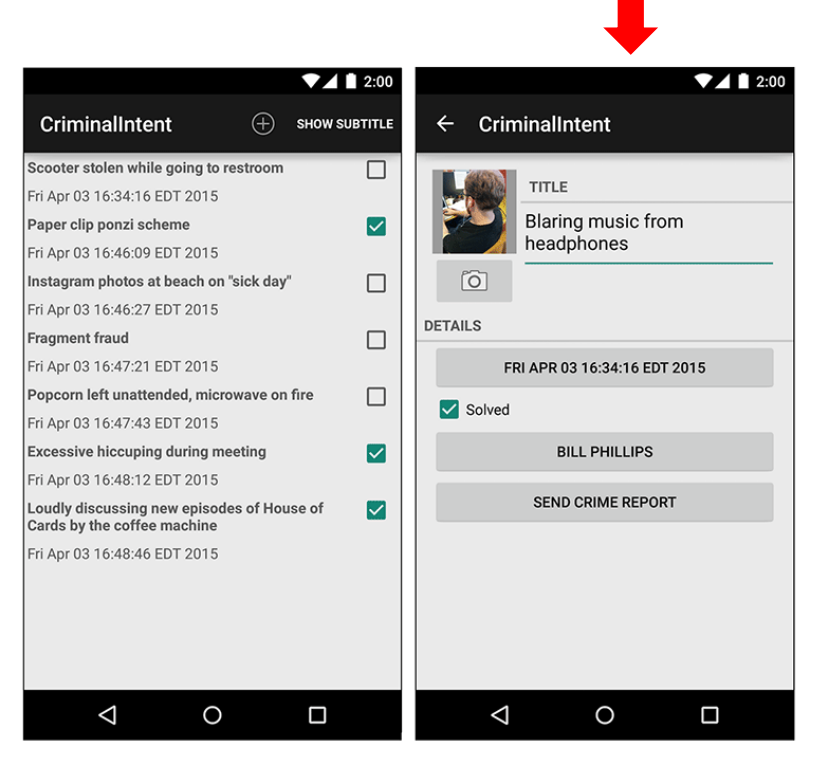

**Final Look of CriminalIntent** 

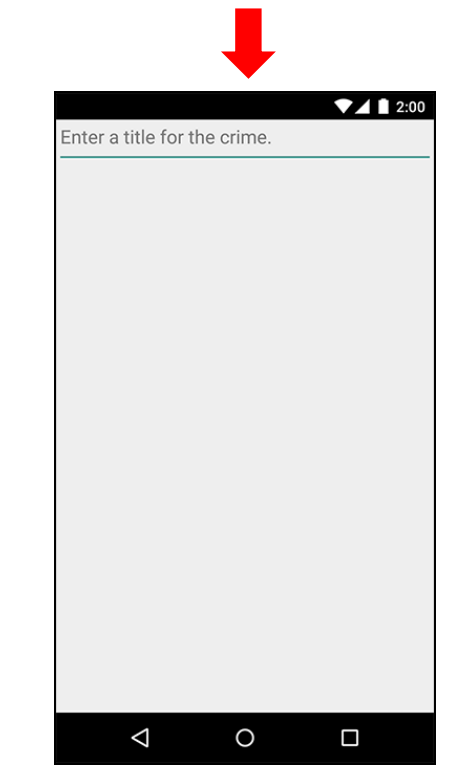

Start by Developing detail view using Fragments

#### **Starting Criminal Intent**

- Detail screen shown will be managed by a UI fragment called CrimeFragment
- An instance of **CrimeFragment** will be hosted by an activity called **CrimeActivity**
- Hosted? CrimeActivity provides a spot for CrimeFragment in its layout

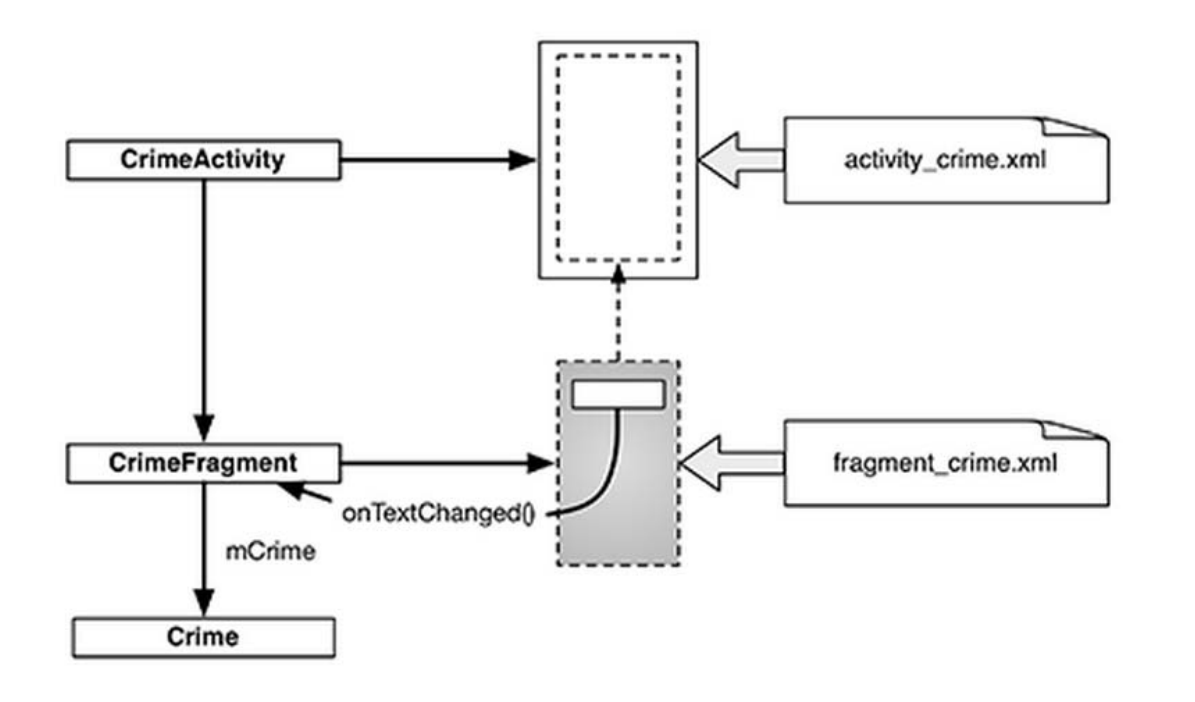

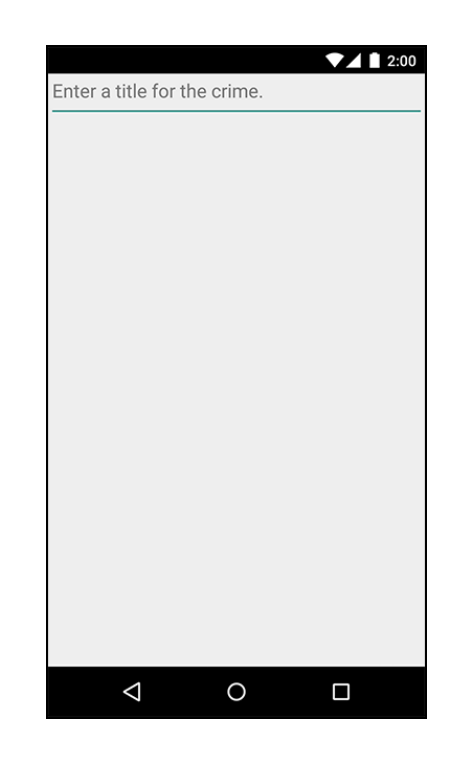

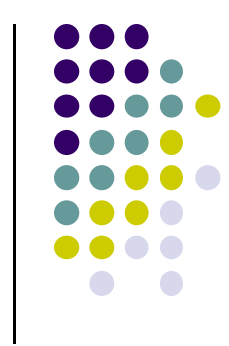

#### **Starting Criminal Intent**

- Crime: holds record of single office crime. Has
  - Title e.g. "Someone stole my yogurt!"
  - ID: uniquely identifies crime
- CrimeFragment has member variable mCrime to hold crimes
- CrimeActivity has a FrameLayout with position of CrimeFragment defined

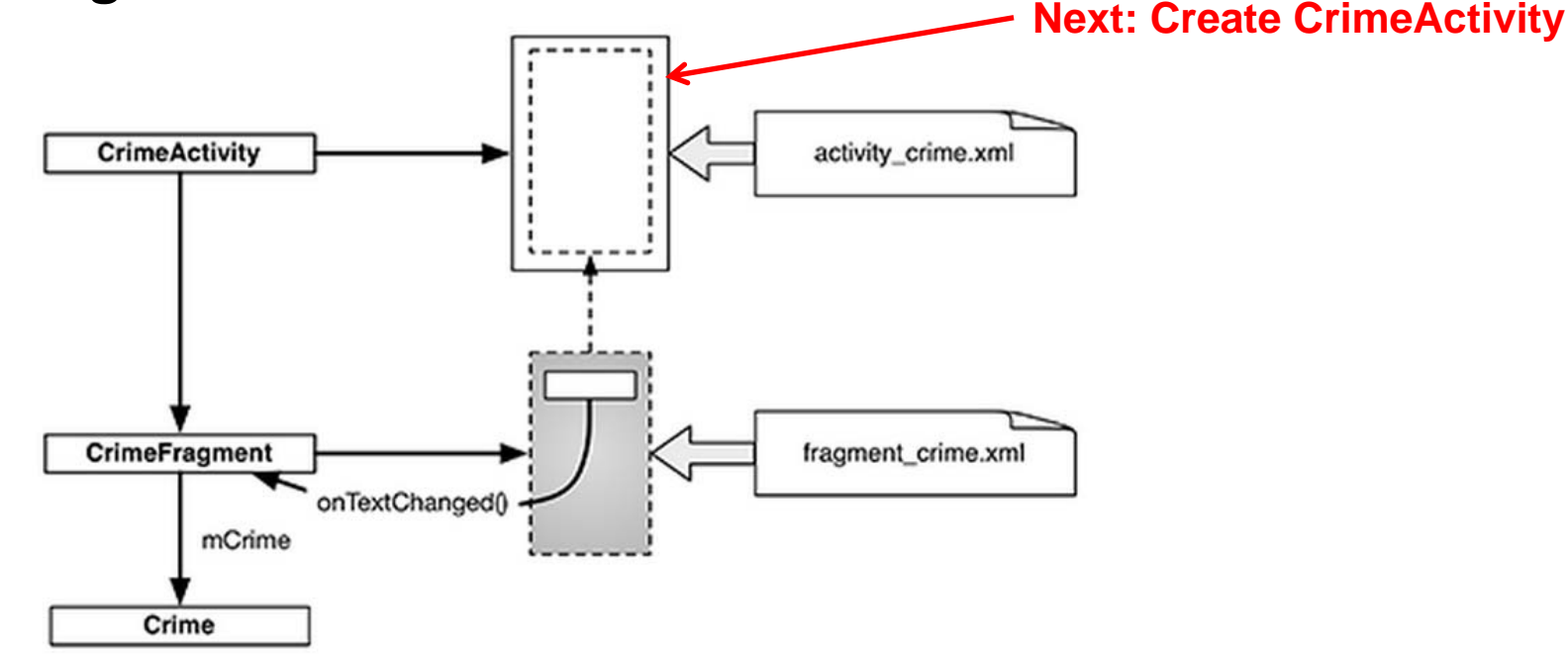

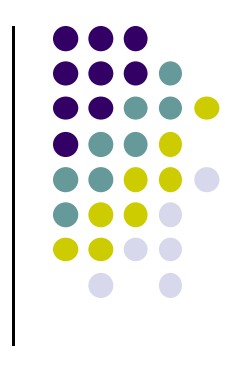

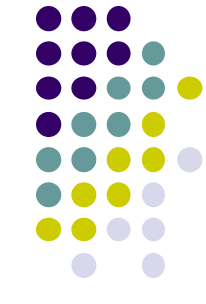

#### **Create CrimeActivity in Android Studio**

|                 | Create New Project                                                                         |                                                                                                    |       | I                                                                   |
|-----------------|--------------------------------------------------------------------------------------------|----------------------------------------------------------------------------------------------------|-------|---------------------------------------------------------------------|
| Customize the A | ctivity                                                                                    |                                                                                                    |       |                                                                     |
| (               | Creates a new blank act<br>Activity Name:<br>Layout Name:<br>Title:<br>Menu Resource Name: | tivity with an action bar.          CrimeActivity         activity_crime         CrimeActivity         menu_crime |       | Creates CrimeActivity.java<br>Formatted using<br>activity_crime.xml |
| Blank Activity  | The name of the activit                                                                    | y class to create                                                                                                 |       |                                                                     |
|                 | C                                                                                          | ancel Previous Next Fi                                                                                            | inish |                                                                     |

#### **Hosting a UI Fragment**

- To host a UI fragment, an activity must
  - Define a spot in its layout for the fragment's view
  - Manage the lifecycle of the fragment instance
- Fragment's lifecycle somewhat similar to activity lifecycle
- Has states running, paused and stopped
- Also has some similar activity lifecycle methods (e.g. onPause(), onStop(), etc)
- Key difference:
  - Fragment's lifecycle's methods called by hosting activity NOT Android OS!

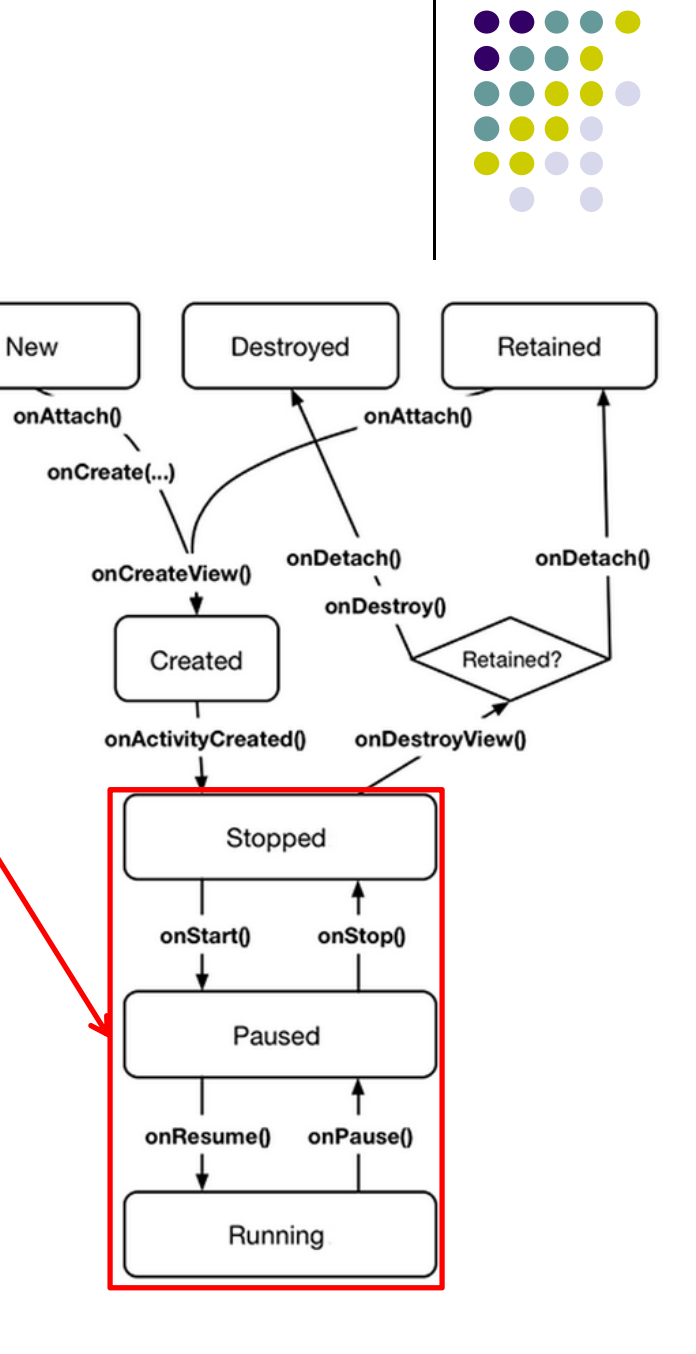

#### **Hosting UI Fragment in an Activity**

- 2 options. Can add fragment either
  - To Activity's XML file (layout fragment), or
  - In the activity's .java file (more complex but more flexible)
- We will add fragment to activity's .java file now
- First, create a spot for the fragment's view in CrimeActivity's layout

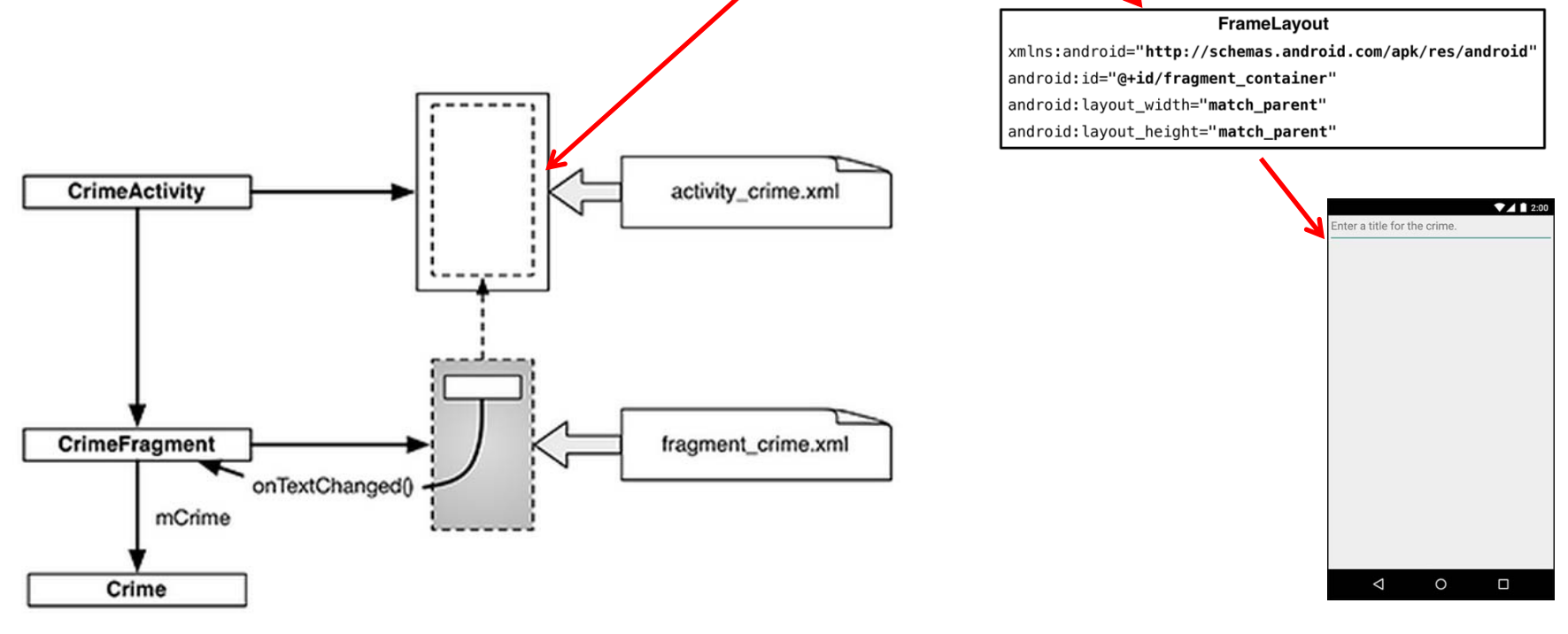

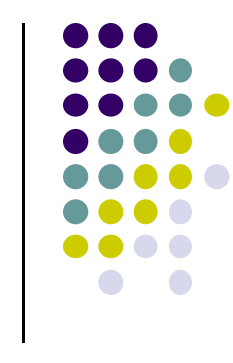

#### **Creating a UI Fragment**

- Creating Fragment is similar to creating activity
  - Define widgets in a layout file 1.
  - Create class and specify its view as layout above 2.
  - Wire up widget inflated from layout in code 3
- Defining layout file for CrimeFragment (fragment\_crime.xml)

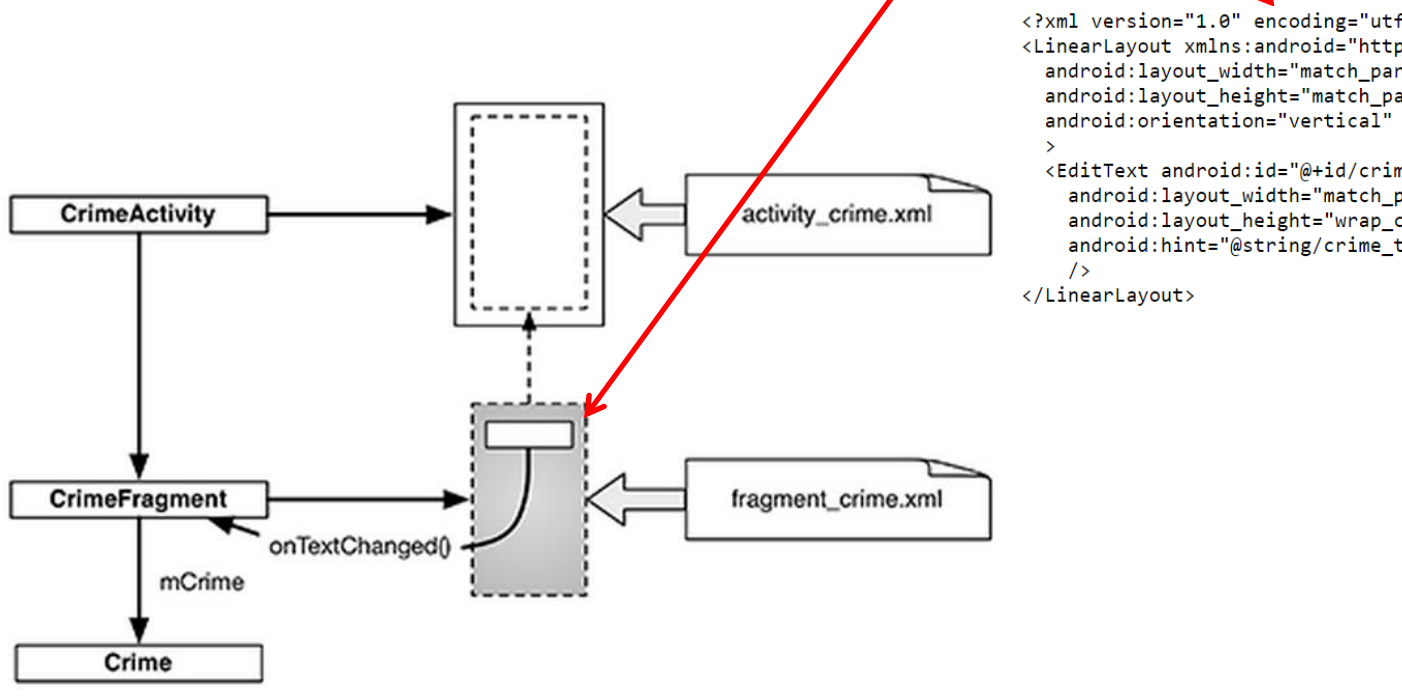

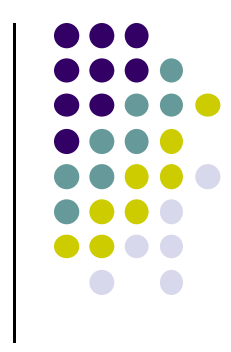

<?xml version="1.0" encoding="utf-8"?> <LinearLayout xmlns:android="http://schemas.android.com/apk/res/android" android:layout\_width="match\_parent" android:layout\_height="match\_parent"

<EditText android:id="@+id/crime title" android:layout width="match parent" android:layout\_height="wrap\_content" android:hint="@string/crime title hint"

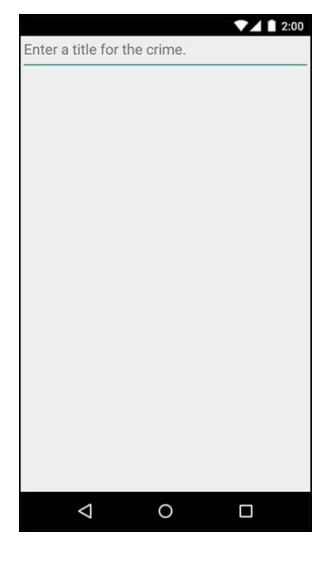

#### **Implementing Fragment Lifecycle Methods**

- CrimeFragment presents details of a specific crime + updates
- Override CrimeFragment's onCreate() function

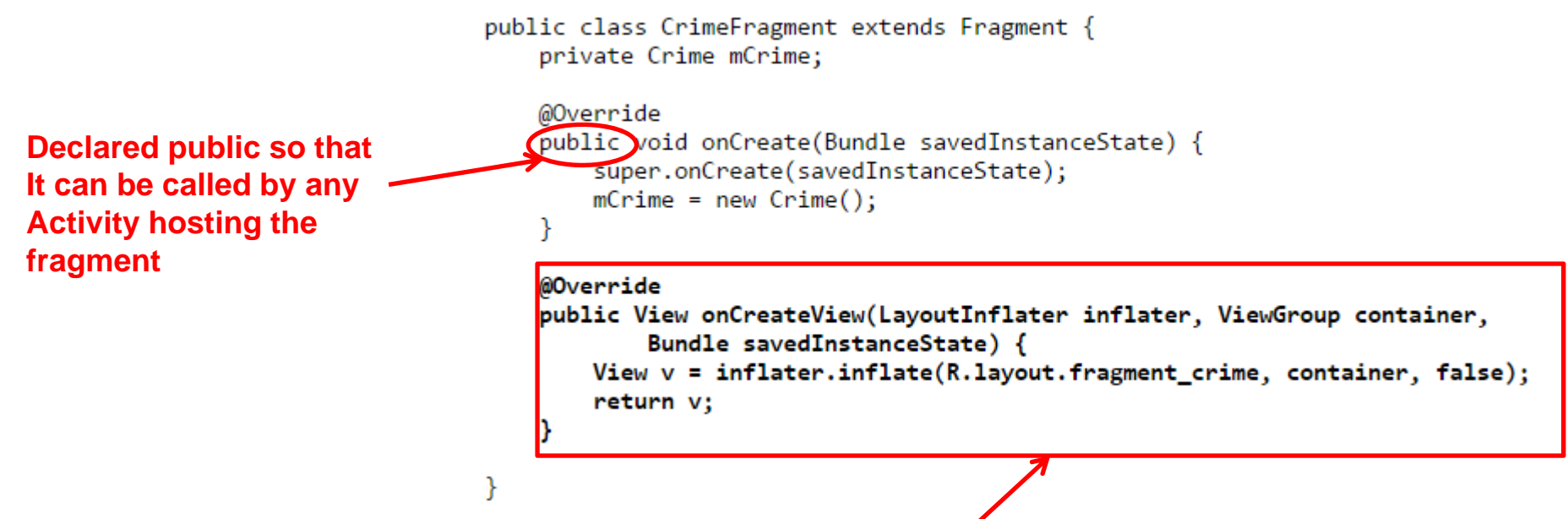

- Note: Fragment's view not inflated in Fragment.onCreate()
- Fragment's view created and configured in another fragment lifecycle method (onCreateView)

#### Wiring up the EditText Widget public class CrimeFragment extends Fragment { private Crime mCrime; private EditText mTitleField; . . . @Override public View onCreateView(LayoutInflater inflater, ViewGroup container, Bundle savedInstanceState) { Find EditText View v = inflater.inflate(R.layout.fragment\_crime, container, false); widget mTitleField = (EditText)v.findViewById(R.id.crime\_title); mTitleField.addTextChangedListener(new TextWatcher() { @Override Add listener forpublic void beforeTextChanged( text change event CharSequence s int start, int count, int after) { // This space intentionally left blank User's input @Override public void onTextChanged( CharSequence s, int start, int before, int count) { mCrime.setTitle(s.toString()); } @Override public void afterTextChanged(Editable s) { // This one too } }); return v; }

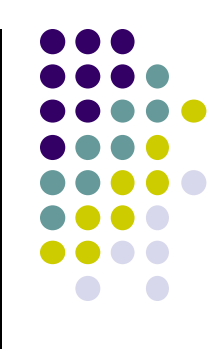

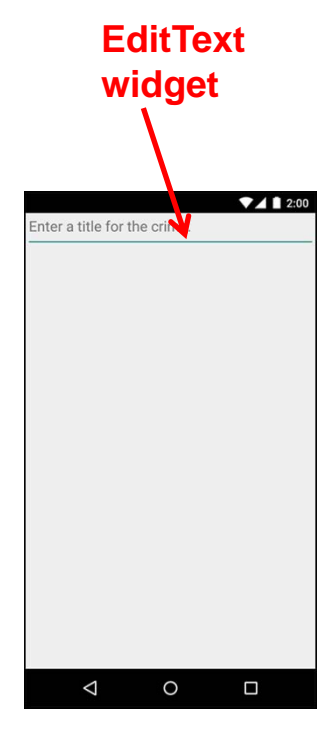

#### Adding UI Fragment to FragmentManager

- Finally, we add fragment just created to FragmentManager
- FragmentManager Activity Manages fragments FragmentManager Adds their views to activity's view Handles Back Stack Fragments List of fragment Back stack of fragment transactions FragmentTransaction Fragment public class CrimeActivity extends FragmentActivity { @Override protected void onCreate(Bundle savedInstanceState) { super.onCreate(savedInstanceState); setContentView(R.layout.activity crime); Find Fragment FragmentManager fm = getSupportFragmentManager(); using its ID Fragment fragment = fm.findFragmentById(R.id.fragment\_container); if (fragment == null) { fragment = new CrimeFragment(); Interactions with FragmentManager fm.beginTransaction() are done using transactions .add(R.id.fragment\_container, fragment) **Add Fragment** .commit(); to activity's view

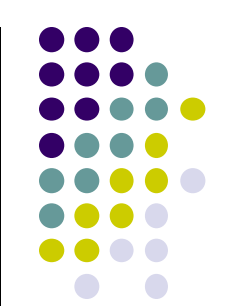

#### Examining Fragment's Lifecycle

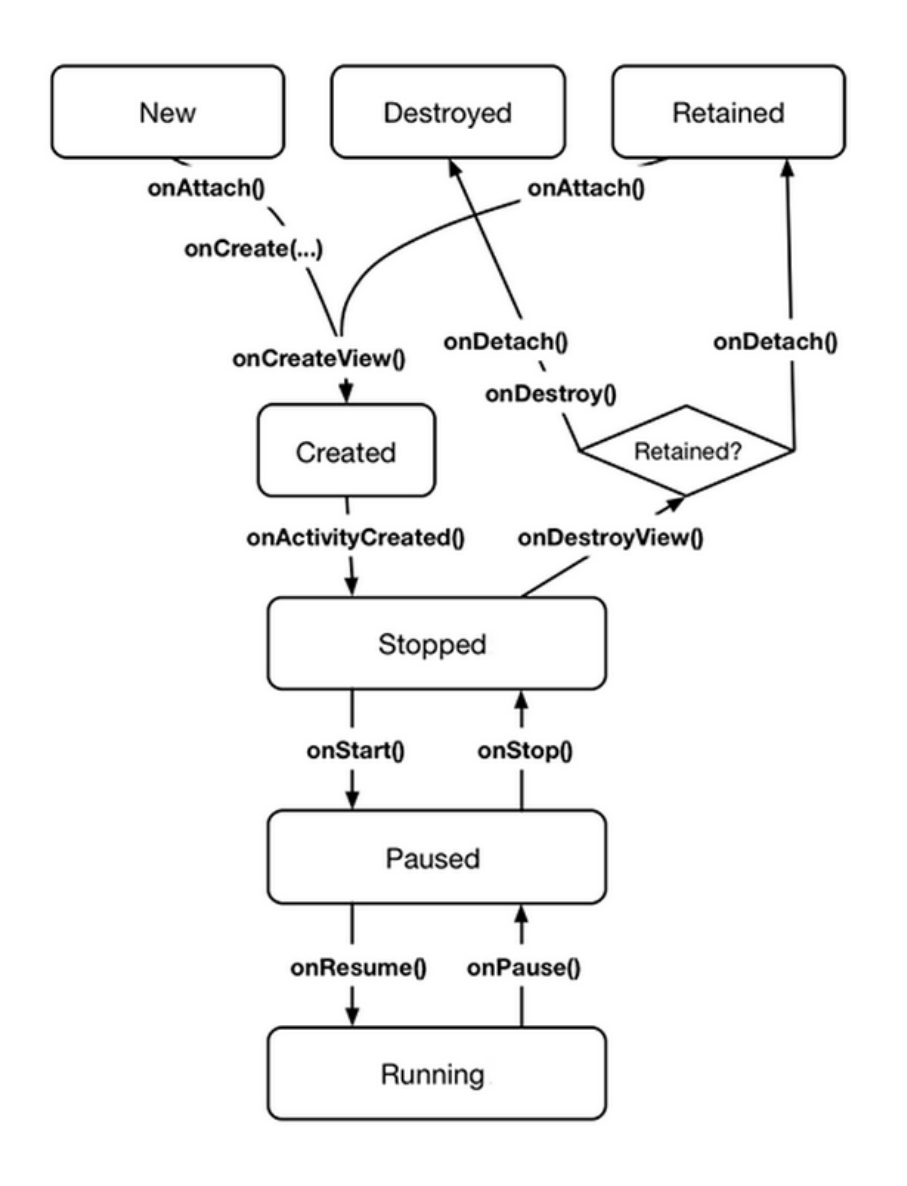

- FragmentManager calls fragment
   lifecycle methods
- onAttach(), onCreate() and onCreateView() called when a fragment is added to FragmentManager
- onActivityCreated() called after hosting activity's onCreate() method is executed
- If fragment is added to already running Activity then onAttach(), onCreate(), onCreateView(), onActivityCreated(), onStart() and then onResume() called

#### Taking Pictures with Intents Ref: Ch 16 Android Nerd Ranch 2<sup>nd</sup> edition

- Would like to take picture of "Crime" to document it
- Use implicit intent to start Camera app from our CrimeIntent app
- **Recall:** Implicit intent used to call component in different activity

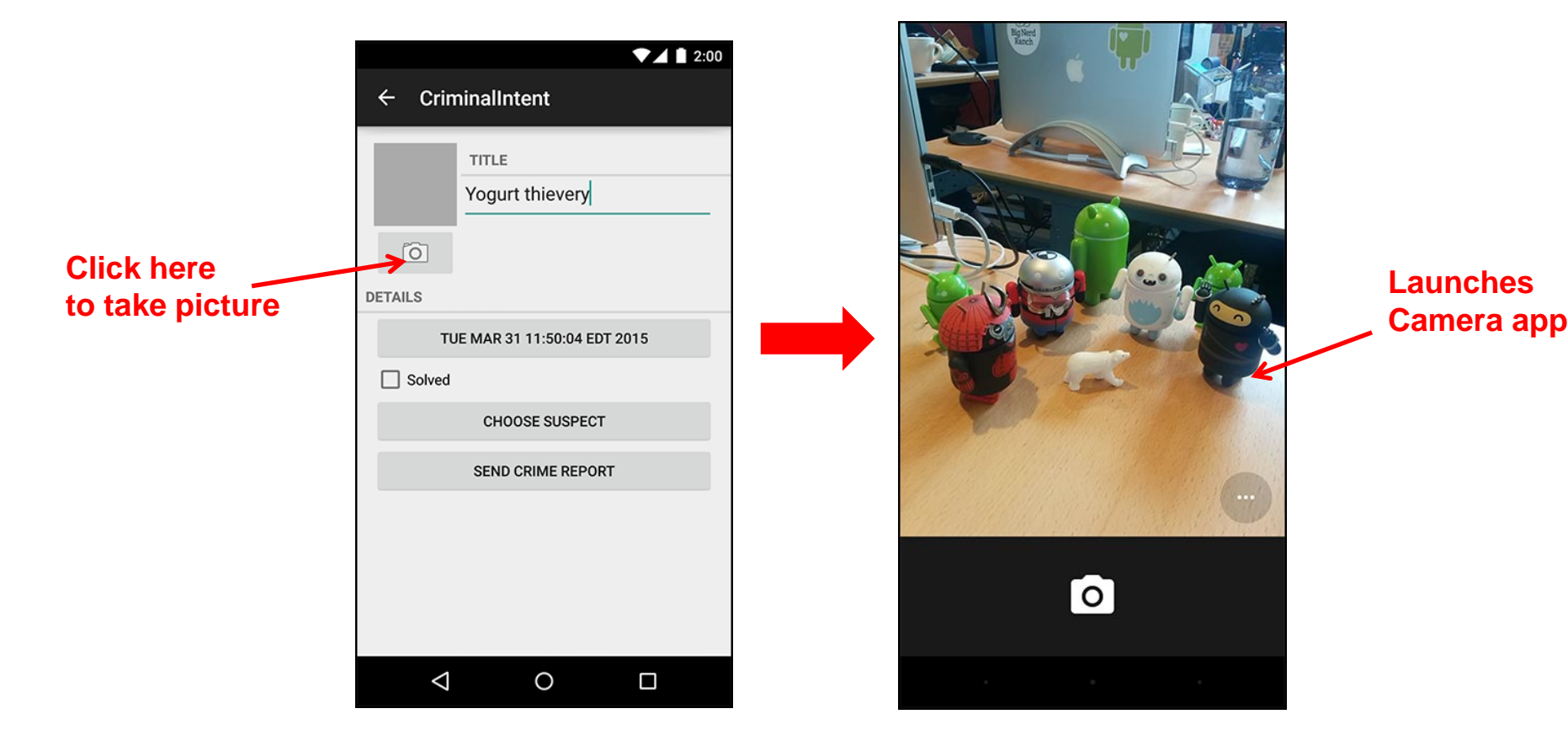

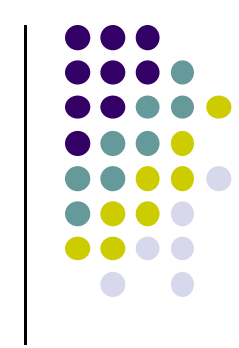

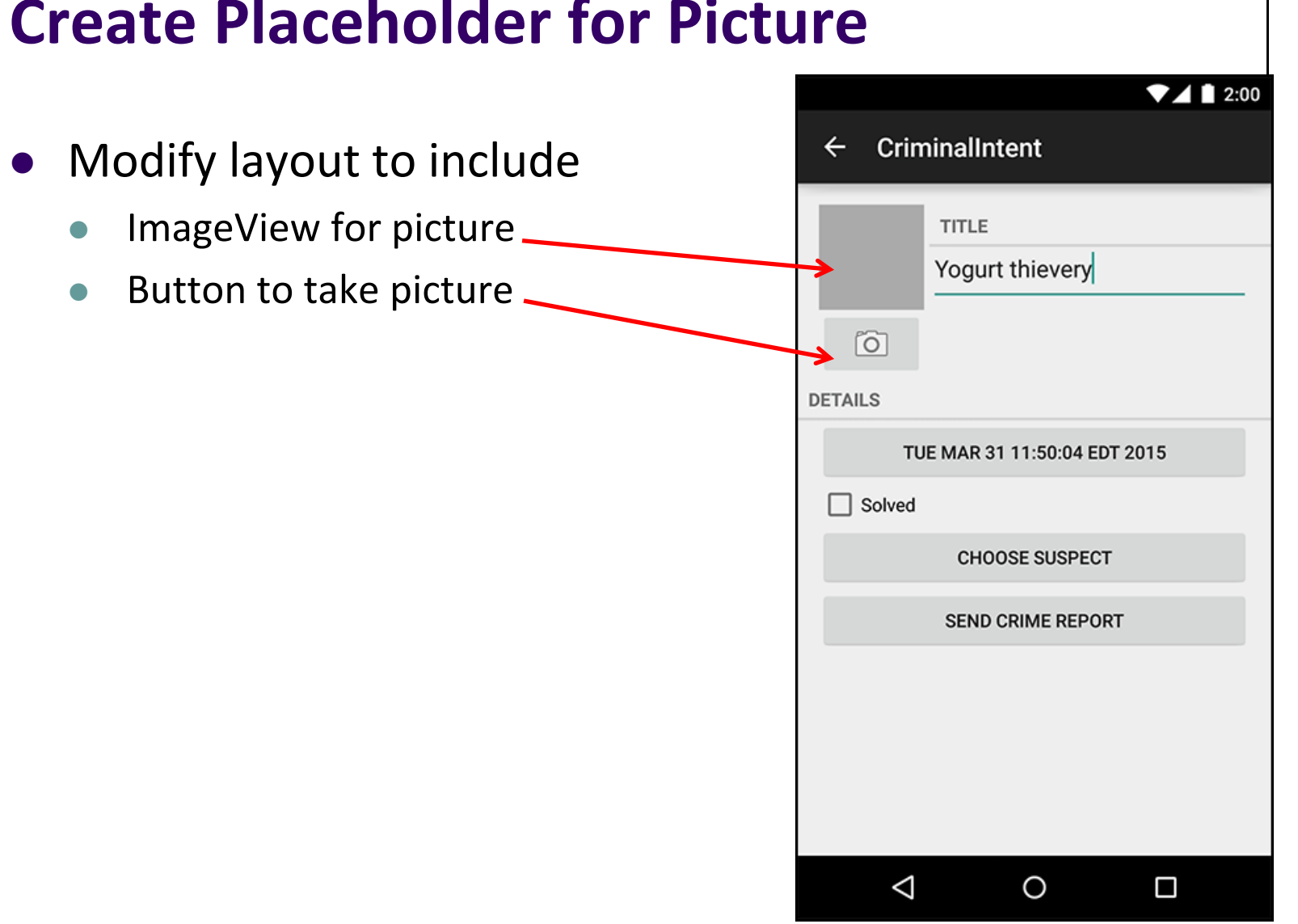

#### **Create Placeholder for Picture**

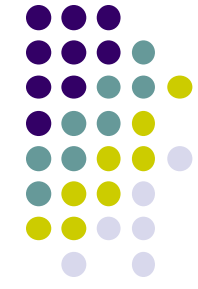

#### **Create Camera and Title**

- Once created, we can include this in both landscape and portrait versions
- Store in: res/layout/view\_camera\_and\_title.xml
- Build out left side

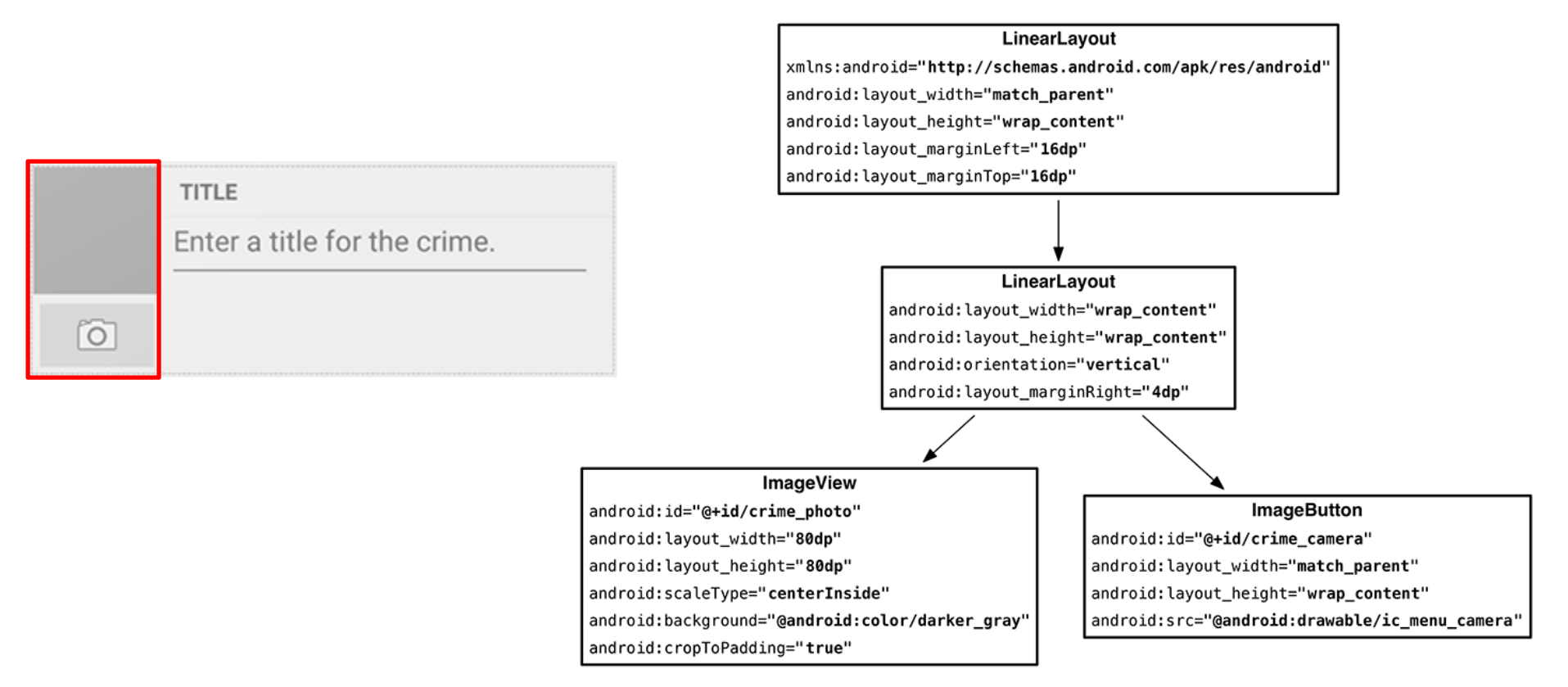

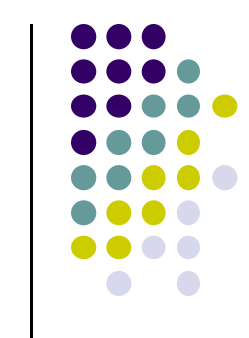

#### **Create Camera and Title**

• Build out right side

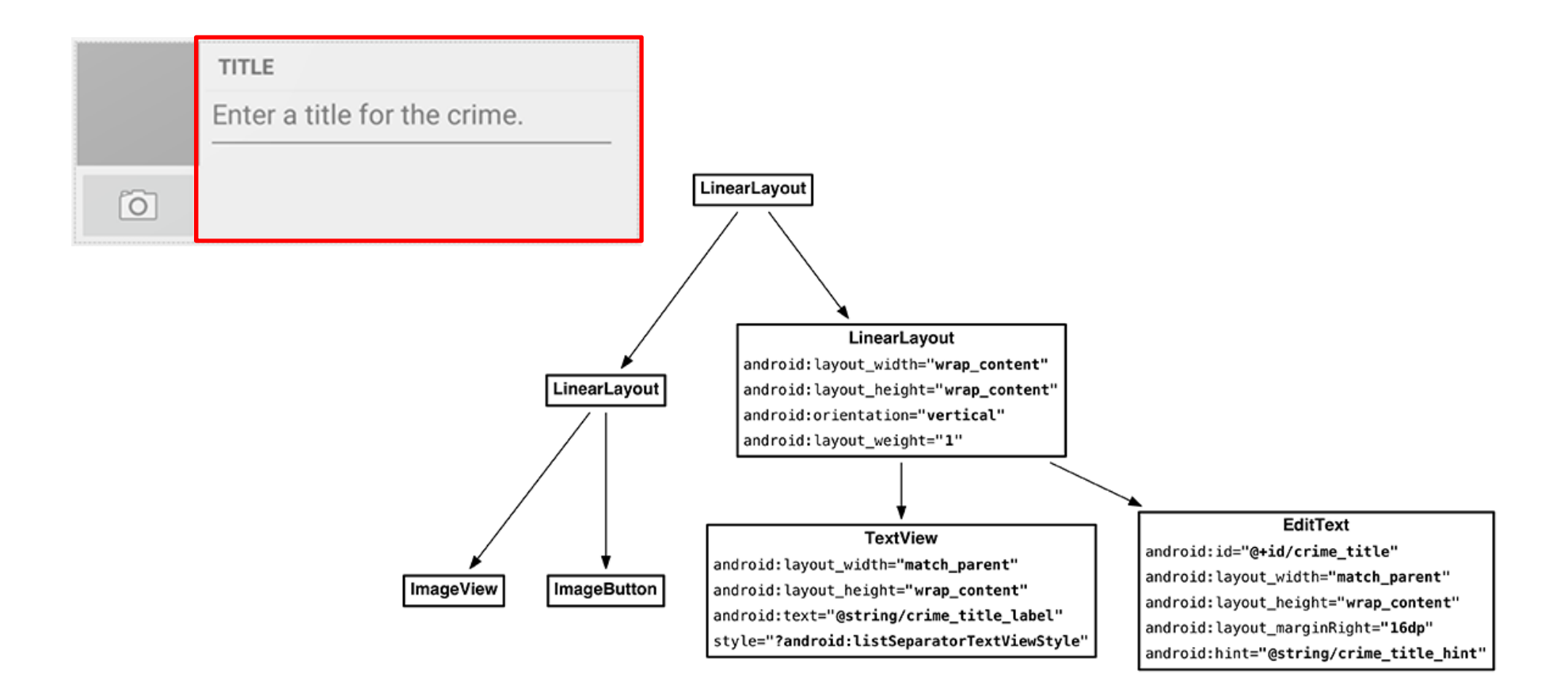

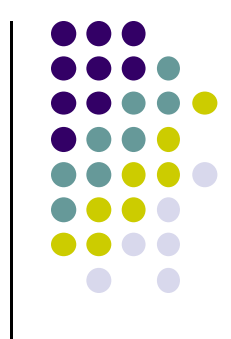

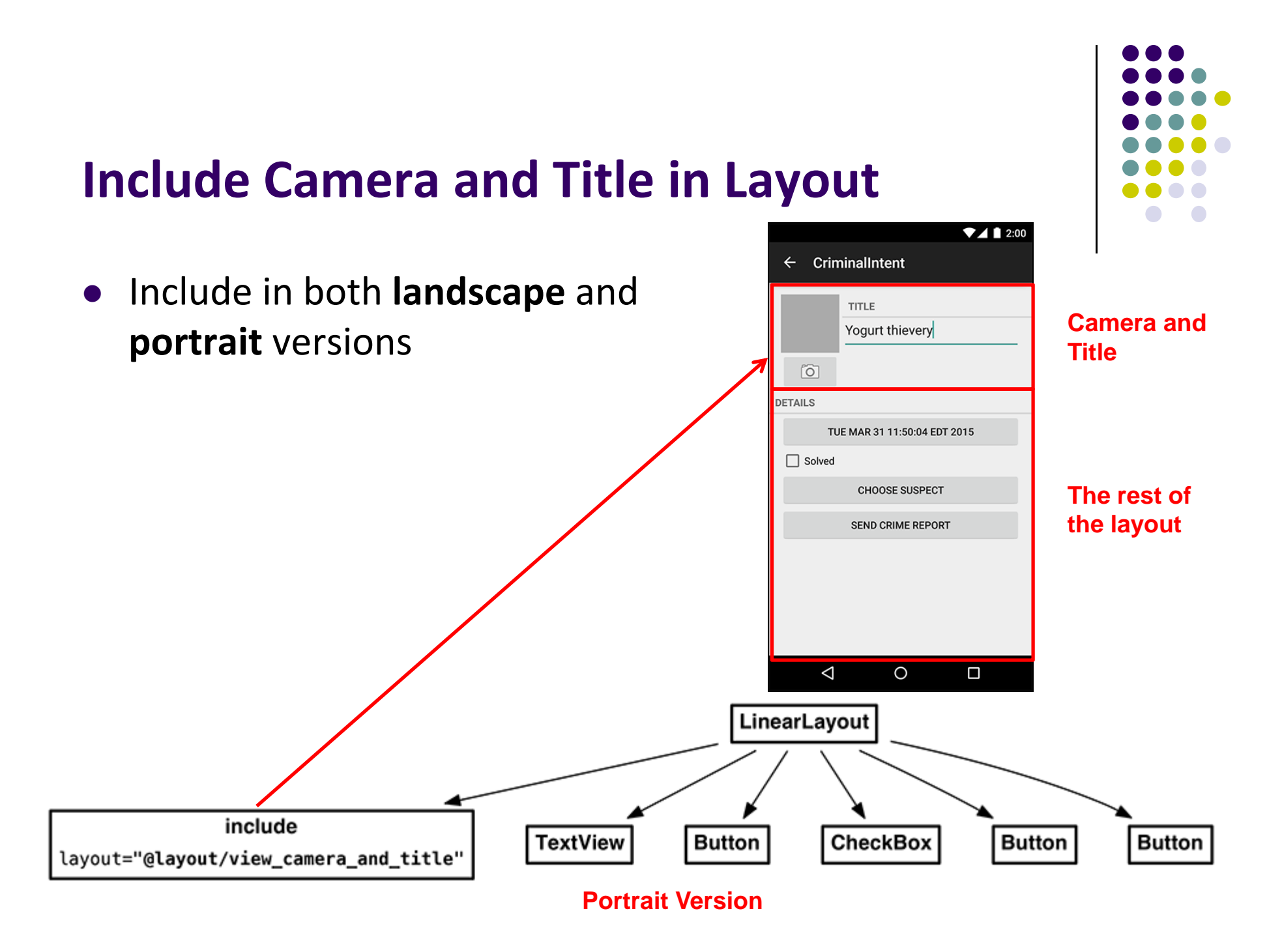

#### Get Handle of Camera Button and ImageView

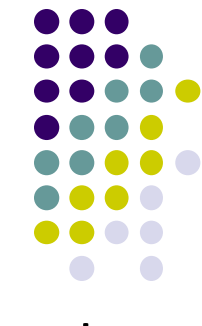

- To respond to Camera Button click, in camera fragment, need handles to
  - Camera button
  - ImageView

private CheckBox mSolvedCheckbox; private Button mSuspectButton; private ImageButton mPhotoButton; private ImageView mPhotoView;

return v;

. . .

#### **External Storage**

- Would like to store pictures taken in phone's file system
- Two kinds of external storage
  - Primary (usually on device itself)
  - Everything else
- Primary location returned by

Environment.getExternalStorageDirectory()

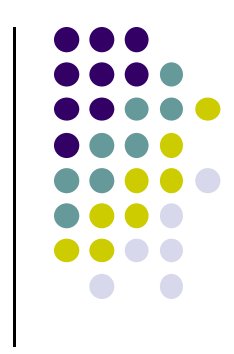

# (†)

#### **Storing New Images from Camera**

• Basic methods for accessing phone's filesystem and directory (in **Context**) :

| Method                                         | Purpose                                                                                                    |  |  |
|------------------------------------------------|----------------------------------------------------------------------------------------------------|--|--|
| File getExternalCacheDir()                     | Returns a handle to a cache folder in primary external storage. Treat it like you do getCacheDir(), except a little more carefully. Android is even less likely to clean up this folder than the private storage one.                                                                                                    |  |  |
| <pre>File[] getExternalCacheDirs()</pre>       | Returns cache folders for multiple external storage locations.                                                                                                    |  |  |
| File<br>getExternalFilesDir(String)            | Returns a handle to a folder on primary external storage in which to store<br>regular files. If you pass in a type String, you can access a specific subfolder<br>dedicated to a particular type of content. Type constants are defined in<br>Environment, where they are prefixed with DIRECTORY For example, pictures<br>go in Environment.DIRECTORY_PICTURES.                                                                                                    |  |  |
| <pre>File[] getExternalFilesDirs(String)</pre> | Same as getExternalFilesDir(String), but returns all possible file folders for the given type.                                                                                                    |  |  |
| File[]<br>getExternalMediaDirs()               | Returns handles to all the external folders Android makes available for storing<br>media – pictures, movies, and music. What makes this different from calling<br>getExternalFilesDir(Environment.DIRECTORY_PICTURES) is that the media<br>scanner automatically scans this folder. The media scanner makes files<br>available to applications that play music, or browse movies and photos, so<br>anything that you put in a folder returned by getExternalMediaDirs() will<br>automatically appear in those apps. |  |  |

#### **Designing Picture Location**

Add method to build a filename for your picture

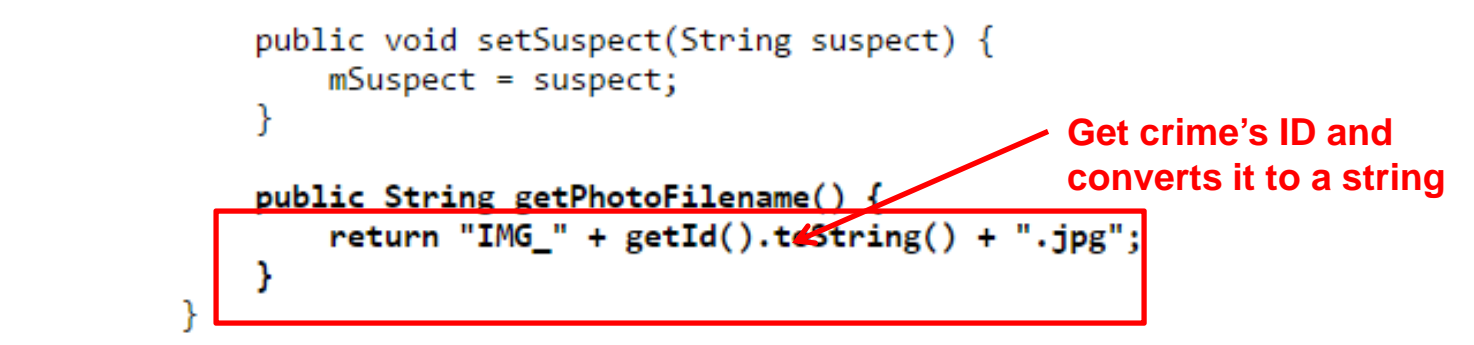

• Find location for the photo

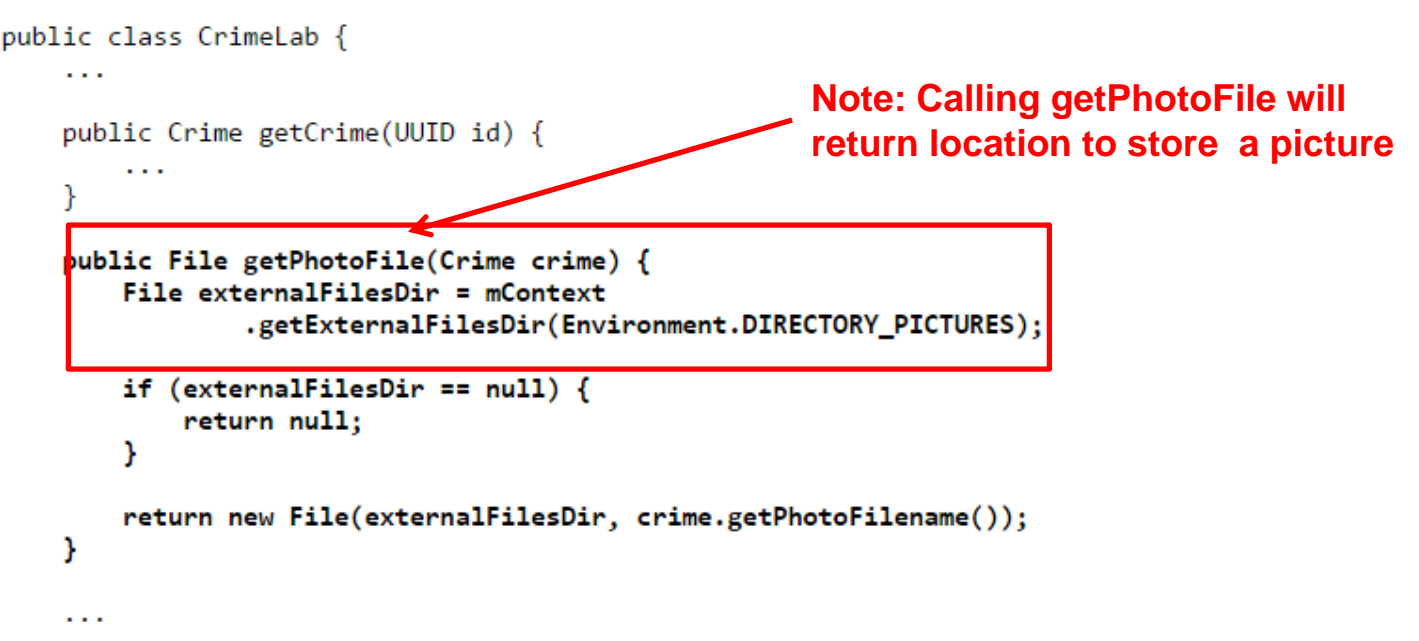

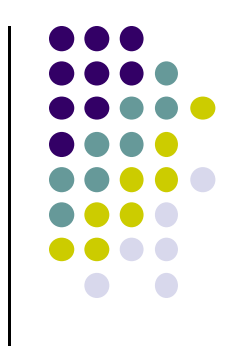

#### **Using Camera Intent**

. . .

. . .

/>

. . .

From CrimeFragment.java, get a file location and store it in a variable mPhotoFile

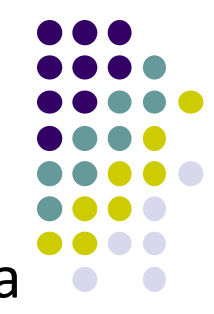

```
private Crime mCrime;
private File mPhotoFile;
private EditText mTitleField;
...
@Override
public void onCreate(Bundle savedInstanceState) {
    super.onCreate(savedInstanceState);
    UUID crimeId = (UUID) getArguments().getSerializable(ARG_CRIME_ID);
    mCrime = CrimeLab.get(getActivity()).getCrime(crimeId);
    mPhotoFile = CrimeLab.get(getActivity()).getPhotoFile(mCrime);
}
```

Add external storage permissions to Android manifest

```
<manifest xmlns:android="http://schemas.android.com/apk/res/android"
package="com.bignerdranch.android.criminalintent" >
```

```
<uses-permission android:name="android.permission.READ_EXTERNAL_STORAGE"
android:maxSdkVersion="18"</pre>
```

#### **Firing the Intent**

- MediaStore defines public interface for interacting with media (images, video and music)
  - Including image capture intent

#### • ACTION\_CAPTURE\_IMAGE is action that

- Fires up camera application
- Takes picture
- Picture taken is:
  - Small resolution thumbnail
  - Placed inside Intent object returned in getActivityResult()
- If full resolution image is desired, location to save file on filesystem needs to be specified

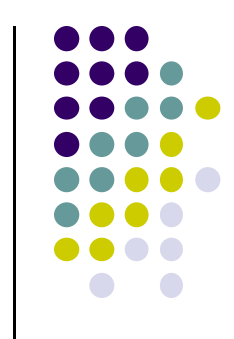

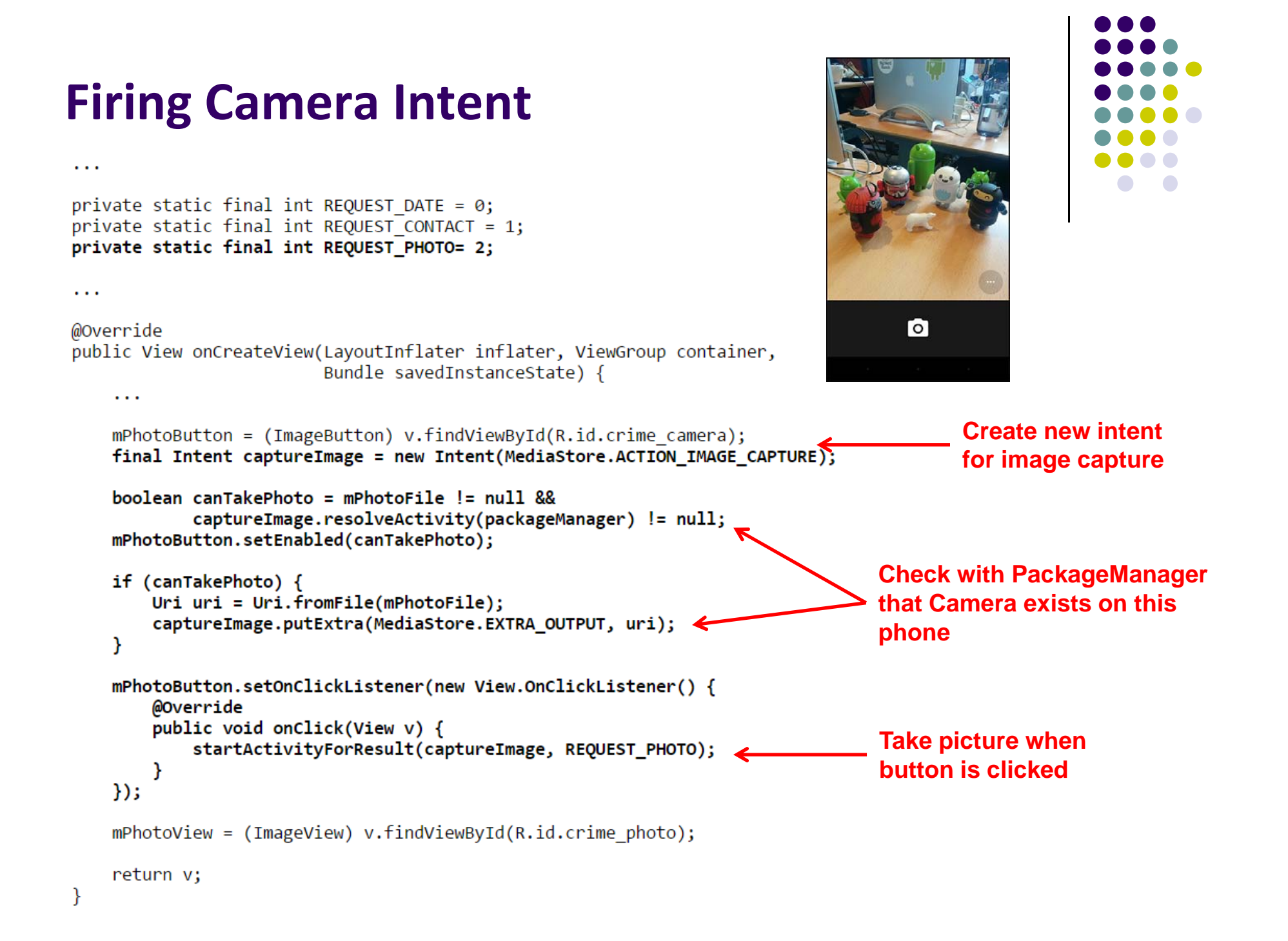

#### **Scaling and Displaying Bitmaps**

- Want to load file as bitmap, show it to user
- Returned bitmap may be large, needs scaling
- Check raw size, scale if too large

```
public class PictureUtils {
   public static Bitmap getScaledBitmap(String path, int destWidth, int destHeight) {
      // Read in the dimensions of the image on disk
      BitmapFactory.Options options = new BitmapFactory.Options(); 
Used for bitmaps
      options.inJustDecodeBounds = true;
      BitmapFactory.decodeFile(path, options);
      float srcWidth = options.outWidth;
      float srcHeight = options.outHeight;
      // Figure out how much to scale down by
      int inSampleSize = 1;
      if (srcHeight > destHeight || srcWidth > destWidth) {
                                                                  Check if picture is too large,
         if (srcWidth > srcHeight) {
                                                                  Determine scaling factor
            inSampleSize = Math.round(srcHeight / destHeight);
         } else {
            inSampleSize = Math.round(srcWidth / destWidth);
         }
      }
      options = new BitmapFactory.Options();
      // Read in and create final bitmap
      }
                                                        Scale using determined size
}
```

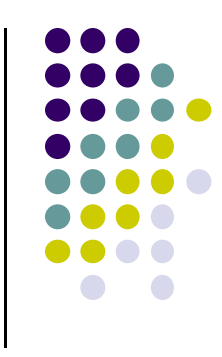

#### **Scaling and Displaying Bitmaps**

mPhotoView.setImageDrawable(null);

mPhotoView.setImageBitmap(bitmap);

Bitmap bitmap = PictureUtils.getScaledBitmap(

mPhotoFile.getPath(), getActivity());

} else {

}

}

Load scaled bitmap into

photoview

Better to scale PhotoView based on size of hosting activity at runtime
 PhotoView

```
2:00
                                                                                                      ← CriminalIntent
 public class PictureUtils {
      public static Bitmap getScaledBitmap(String path, Activity activity) {
                                                                                                           TITLE
                                                                                                           Yogurt thievery
           Point size = new Point();
           activity.getWindowManager().getDefaultDisplay()
                                                                                 Get activity
                     .getSize(size);
                                                                                                      DETAILS
                                                                                 size
                                                                                                          TUE MAR 31 11:50:04 EDT 2015
                                                                                                      Solved
           return getScaledBitmap(path, size.x, size.y);
                                                                                                            CHOOSE SUSPECT
      3
                                                                                                           SEND CRIME REPORT
    After scaling bitmap, load it into PhotoView
. . .
                                                                                                         \triangleleft
                                                                                                              0
                                                                                                                    private String getCrimeReport() {
                 private void updatePhotoView() {
                    if (mPhotoFile == null || !mPhotoFile.exists()) {
```

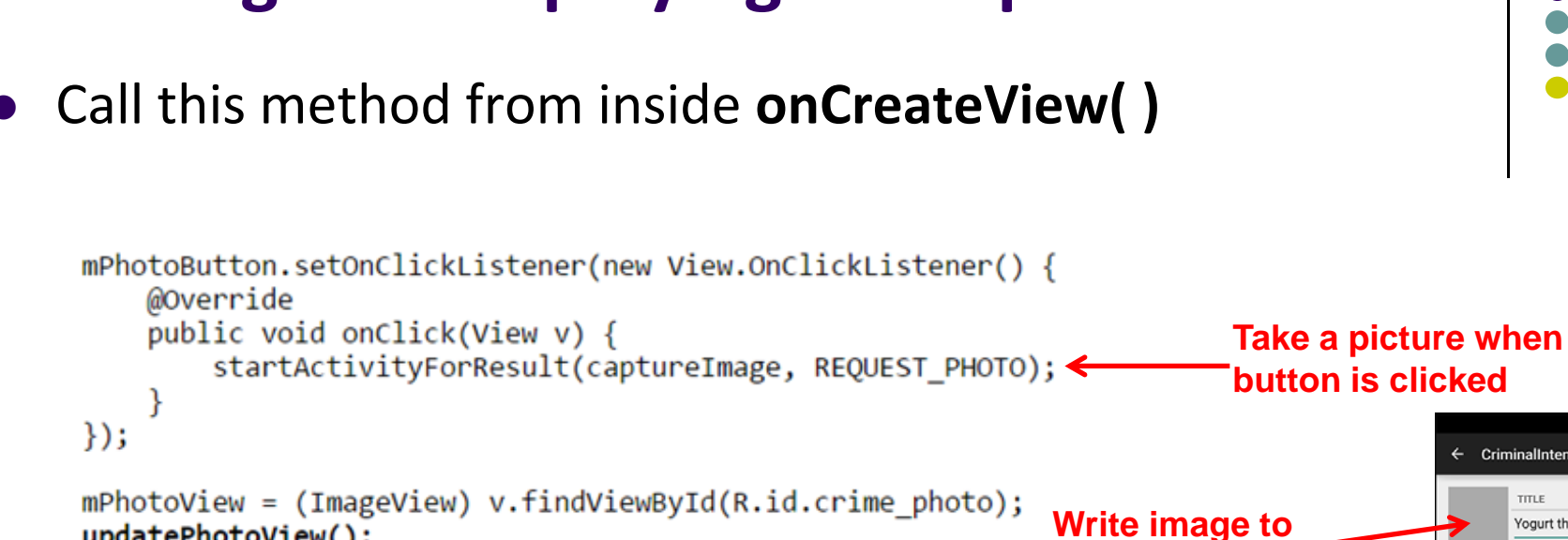

#### **Scaling and Displaying Bitmaps**

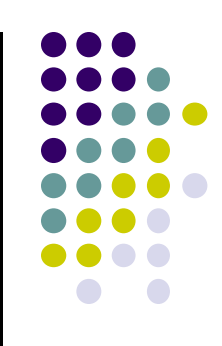

updatePhotoView();

return v;

}

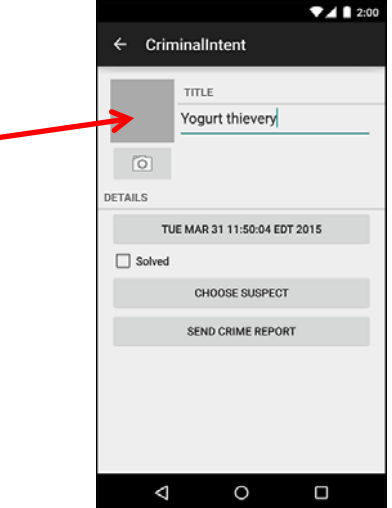

photoView

#### **Declaring Features**

. . .

- Declaring "uses-features" in Android manifest means only cameras with that feature will "see" this app for download on the app store
- E.g. declaring "uses-feature… android.hardware.camera", only phones with cameras will see this for download

```
<?xml version="1.0" encoding="utf-8"?>
<manifest xmlns:android="http://schemas.android.com/apk/res/android"
package="com.bignerdranch.ardroid.criminalintent" >
<uses-permission android:name="android.permission.READ_EXTERNAL_STORAGE"
android:maxSdkVersion="18"
/>
<uses-feature android:name="android.hardware.camera"
android:required="false"
/>
```

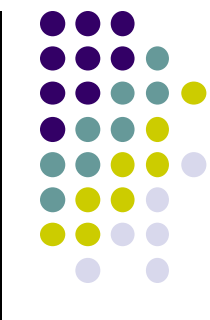

#### References

- Android Nerd Ranch (2<sup>nd</sup> edition)
- Android Nerd Ranch (1<sup>st</sup> edition)
- Busy Coder's guide to Android version 4.4
- CS 65/165 slides, Dartmouth College, Spring 2014
- CS 371M slides, U of Texas Austin, Spring 2014

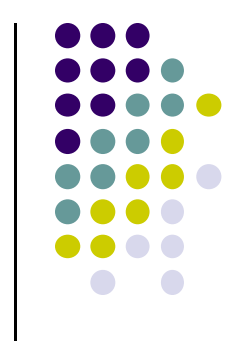